# FTD에서 AnyConnect 원격 액세스 VPN을 통한 ISE 상태 구성

## 목차

# 소개

이 문서에서는 ISE(Identity Services Engine)에 대한 VPN 사용자 상태를 파악하기 위해 FTD(Firepower Threat Defense) 버전 6.4.0을 구성하는 방법에 대해 설명합니다.

# 사전 요구 사항

## 요구 사항

다음 주제에 대한 지식을 보유하고 있으면 유용합니다.

- AnyConnect 원격 액세스 VPN
- FTD의 원격 액세스 VPN 구성
- ISE(Identity Services Engine) 및 상태 서비스

## 사용되는 구성 요소

이 문서의 정보는 다음 소프트웨어 버전을 기반으로 합니다.

- Cisco FTD(Firepower Threat Defense) 소프트웨어 버전 6.4.0
- Cisco FMC(Firepower Management Console) 소프트웨어 버전 6.5.0
- Microsoft Windows 10(Cisco AnyConnect Secure Mobility Client 버전 4.7 포함)
- Cisco ISE(Identity Services Engine) 버전 2.6 및 패치 3

이 문서의 정보는 특정 랩 환경의 디바이스를 토대로 작성되었습니다. 이 문서에 사용된 모든 디바 이스는 초기화된(기본) 컨피그레이션으로 시작되었습니다. 현재 네트워크가 작동 중인 경우 모든 명령의 잠재적인 영향을 미리 숙지하시기 바랍니다.

# 구성

# 네트워크 다이어그램 및 트래픽 흐름

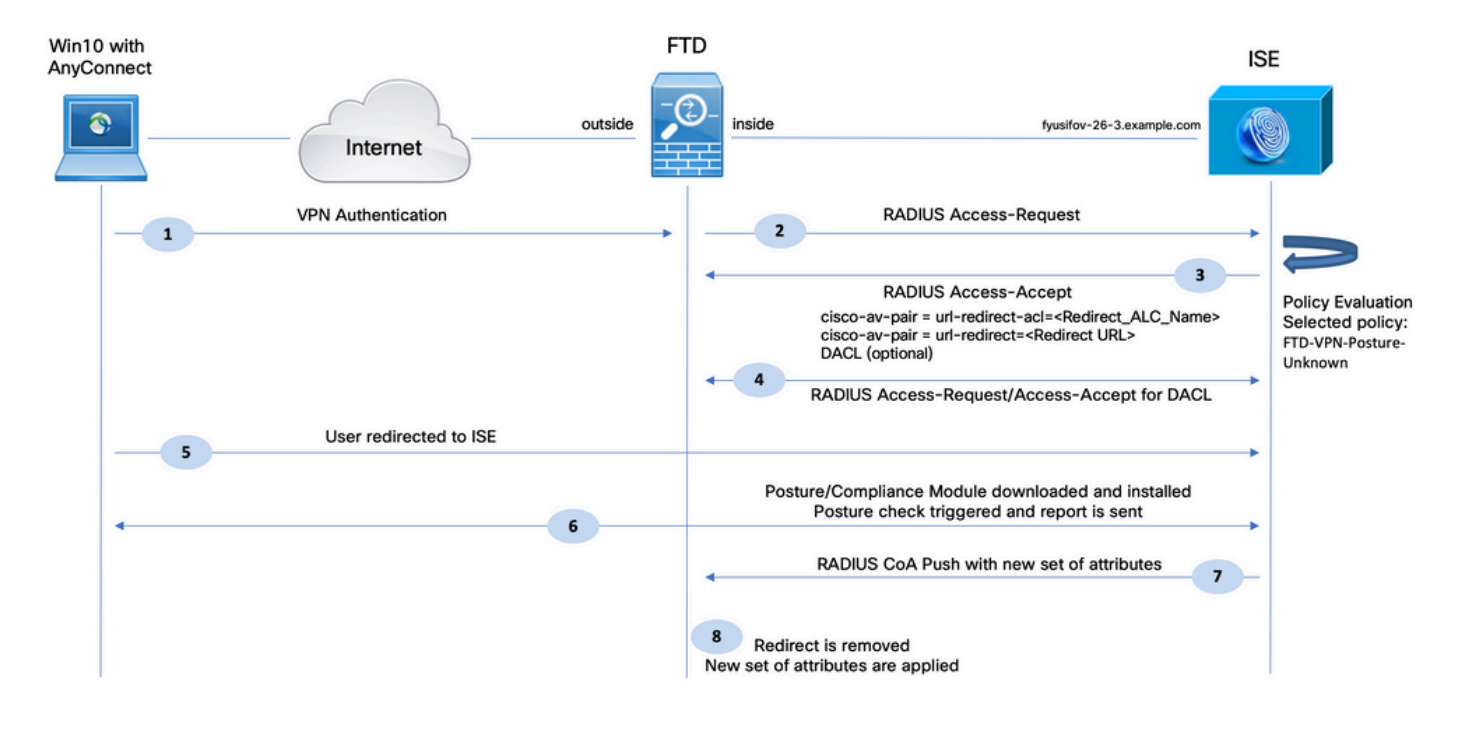

1. 원격 사용자가 FTD에 대한 VPN 액세스를 위해 Cisco Anyconnect를 사용합니다.

2. FTD가 해당 사용자에 대한 RADIUS 액세스 요청을 ISE에 전송합니다.

3. 해당 요청이 ISE의 FTD-VPN-Posture-Unknown이라는 정책에 도달합니다. ISE는 세 가지 특성을 가진 RADIUS Access-Accept를 전송합니다.

- cisco-av-pair = url-redirect-acl=fyusifovredirect FTD에 로컬로 정의된 ACL(Access Control List) 이름으로, 리디렉션되는 트래픽을 결정합니다.
- cisco-av-pair = urlredirect=<u>https://ip:port/portal/gateway?sessionId=SessionIdValue&portal=27b1bc30-2e58-</u> <u>11e9-98fb-0050568775a3&action=cpp</u> - 원격 사용자가 리디렉션되는 URL입니다.
- DACL = PERMIT\_ALL\_IPV4\_TRAFFIC 다운로드 가능한 ACL 이 속성은 선택 사항입니다. 이 시나리오에서는 모든 트래픽이 DACL에서 허용됨)

4. DACL이 전송 된 경우, RADIUS 액세스 요청/액세스 수락 DACL의 내용을 다운로드 하기 위해 교 환 됩니다

5. VPN 사용자의 트래픽이 로컬로 정의된 ACL과 일치하면 ISE 클라이언트 프로비저닝 포털로 리 디렉션됩니다. ISE는 AnyConnect Posture Module 및 Compliance Module을 프로비저닝합니다.

6. 에이전트는 클라이언트 시스템에 설치된 후 프로브를 사용하여 ISE를 자동으로 검색합니다. ISE가 성공적으로 탐지되면 엔드포인트에서 포스처 요건이 점검됩니다. 이 예에서 에이전트는 설 치된 모든 안티멀웨어 소프트웨어를 확인합니다. 그런 다음 ISE에 상태 보고서를 보냅니다.

7. ISE가 에이전트로부터 포스처 보고서를 수신하면 ISE는 이 세션에 대한 포스처 상태를 변경하고 RADIUS CoA 유형 Push를 새 속성으로 트리거합니다. 이번에는 포스처 상태를 알고 다른 규칙을 맞춥니다.

- 사용자가 규정을 준수하는 경우 전체 액세스를 허용하는 DACL 이름이 전송됩니다.
- 사용자가 규정을 준수하지 않으면 제한된 액세스를 허용하는 DACL 이름이 전송됩니다.

8. FTD에서 리디렉션을 제거합니다. FTD는 ISE에서 DACL을 다운로드하기 위해 Access-Request를 전송합니다. 특정 DACL은 VPN 세션에 연결됩니다.

### 설정

### FTD/FMC

1단계. ISE 및 리미디에이션 서버에 대한 네트워크 객체 그룹을 생성합니다(있는 경우). Objects(개 체) > Object Management(개체 관리) > Network(네트워크)로 이동합니다.

| Overview Analysis Policie                                 | es Devices <mark>Objects</mark> AM | P Intelligence      |                       |                     |                      |                       |                          |
|-----------------------------------------------------------|------------------------------------|---------------------|-----------------------|---------------------|----------------------|-----------------------|--------------------------|
| Object Management Intru                                   | usion Rules                        |                     |                       |                     |                      |                       |                          |
| Network<br>A network object represents one                | or more IP addresses. Network obj  | ects are used in va | rious places, includi | ng access control ( | policies, network va | riables, intrusion ru | iles, identity rules, ne |
| Extended                                                  | Name                               |                     |                       |                     |                      | Value                 |                          |
| Standard                                                  | any-ipv4                           |                     |                       |                     |                      | 0.0.0.0/              | D                        |
| Address Pools                                             | any-ipv6                           |                     |                       |                     |                      | ::/0                  |                          |
| IPV6 Pools                                                | enroll.cisco.com                   |                     |                       |                     |                      | 72.163.1              | 1.80                     |
| Application Filters                                       | IPv4-Benchmark-Tests               | Edit Network        | Object                |                     |                      |                       | ? ×                      |
| 💮 Cipher Suite List                                       | IPv4-Link-Local                    | Name                | ISE PSN               |                     |                      |                       |                          |
| Community List                                            | IPv4-Multicast                     | Description         |                       |                     |                      |                       |                          |
| Individual Objects                                        | IPv4-Private-10.0.0.0-8            |                     |                       |                     |                      |                       |                          |
| Object Groups     Object Group                            | IPv4-Private-172.16.0.0-12         | Network             | € Host                | C Range             | C Network            | C FQDN                |                          |
| File List                                                 | IPv4-Private-192.168.0.0-16        |                     | 192.168.15.14         |                     |                      |                       |                          |
| Sy FlexConfig      Sy FlexConfig Object      Total Object | IPv4-Private-All-RFC1918           | Allow Overrides     |                       |                     |                      | - Sauce               | Capaci                   |
| Geolocation                                               | IPv6-IPv4-Mapped                   |                     |                       |                     |                      | ::###:0.0             | Cancer                   |
| ( Interface                                               | IPv6-Link-Local                    |                     |                       |                     |                      | fe80::/1              | 0                        |
| Network                                                   | IPv6-Private-Unique-Local-Addre    | esses               |                       |                     |                      | fc00::/7              |                          |
| Þ JPKI                                                    | IPv6-to-IPv4-Relay-Anycast         |                     |                       |                     |                      | 192.88.9              | 99.0/24                  |

2단계. 리디렉션 ACL을 생성합니다. Objects(개체) > Object Management(개체 관리) > Access List(액세스 목록) > Extended(확장)로 이동합니다. Add Extended Access List(확장 액세스 목록 추 가)를 클릭하고 리디렉션 ACL의 이름을 제공합니다. 이 이름은 ISE 권한 부여 결과와 동일해야 합 니다.

| Overview Analysis Policie                                                           | s Devices Obj                                      | ects AMP Intelliger             | nce                                                                       |                                      |                                            | Deploy 🤑 Sy              |
|-------------------------------------------------------------------------------------|----------------------------------------------------|---------------------------------|---------------------------------------------------------------------------|--------------------------------------|--------------------------------------------|--------------------------|
| Object Management Intru                                                             | sion Rules                                         |                                 |                                                                           |                                      |                                            |                          |
| Extended<br>An access list object, also known a<br>Supports IPv4 and IPv6 addresses | as an access control li<br>s. You use these object | st (ACL), selects the traffic t | to which a service will apply. Stand<br>lar features, such as route maps. | ard-Identifies traffic based on dest | ination address only. Identifies traffic b | Add Extended Access List |
| Access List                                                                         | New Extended                                       | Access List Object              |                                                                           |                                      |                                            | ? ×                      |
| Standard                                                                            | Name                                               | fyusifovredirect                |                                                                           |                                      |                                            |                          |
| Address Pools                                                                       | Entries (0)                                        |                                 |                                                                           |                                      |                                            | O Add                    |
| Pvi IPv6 Pools                                                                      | Sequence                                           | Action Source                   | Source Port                                                               | Destination                          | Destination Port                           |                          |
| Y AS Path                                                                           |                                                    |                                 | No                                                                        | records to display                   |                                            |                          |
| Community List                                                                      |                                                    |                                 |                                                                           |                                      |                                            |                          |
| <ul> <li>Distinguished Name</li> <li>Individual Objects</li> </ul>                  |                                                    |                                 |                                                                           |                                      |                                            |                          |
| Object Groups     Object Group     Object Group                                     | Allow Overrides                                    |                                 |                                                                           |                                      |                                            |                          |
| Gy FlexConfig                                                                       |                                                    |                                 |                                                                           |                                      | s                                          | Save Cancel              |

3단계. 리디렉션 ACL 항목을 추가합니다. Add(추가) 버튼을 클릭합니다. 리디렉션에서 제외하기 위 해 DNS, ISE 및 리미디에이션 서버에 대한 트래픽을 차단합니다. 나머지 트래픽을 허용하면 리디 렉션이 트리거됩니다(필요한 경우 ACL 항목이 더 구체화될 수 있음).

| Add Extended Access List Entry |             |                     |           | 1 +1 -22 - 22 -1    | ? ×    |
|--------------------------------|-------------|---------------------|-----------|---------------------|--------|
| Action: K Block                | ~           |                     |           |                     |        |
| Logging: Default               | •           |                     |           |                     |        |
| Log Level: Informational       | v           |                     |           |                     |        |
| Log Interval: 300              | Sec.        |                     |           |                     |        |
| Network Port                   |             |                     |           |                     |        |
| Available Networks 🗳           | $\odot$     | Source Networks (1) | Desti     | nation Networks (1) |        |
| Search by name or value        |             | 🚍 any-ipv4          | 🗊 🧊 IS    | SE_PSN              |        |
| any                            | -           |                     |           |                     |        |
| any-ipv4                       | Add to      |                     |           |                     |        |
| any-ipv6                       | Source      |                     |           |                     |        |
| enroll.cisco.com               | Add to      |                     |           |                     |        |
| IPv4-Benchmark-Tests           | Destination |                     |           |                     |        |
| IPv4-Link-Local                |             |                     |           |                     |        |
| IPv4-Multicast                 |             |                     |           |                     |        |
| IPv4-Private-10.0.0.0-8        |             |                     |           |                     |        |
| IPv4-Private-172.16.0.0-12     | <u>_</u>    | Enter an IP address | Add Enter | r an IP address     | Add    |
|                                |             |                     |           | Add                 | Cancel |

| ime        | fyusifovred | direct     |             |                    |                  |       |
|------------|-------------|------------|-------------|--------------------|------------------|-------|
| itries (4) |             |            |             |                    |                  | O Add |
| Sequence   | Action      | Source     | Source Port | Destination        | Destination Port |       |
| 1          | 🗙 Block     | 🖶 any      | Any         | Any                | DNS_over_UDP     | a 🖉   |
| 2          | 🗙 Block     | 🚍 any-ipv4 | Any         | ISE_PSN            | Any              | 0     |
| 3          | 🗙 Block     | 📄 any-ipv4 | Any         | RemediationServers | Any              | a 🖉   |
| 4          | 🖋 Allow     | any-ipv4   | Any         | 📰 any-ipv4         | Any              | a 🖉   |

4단계. ISE PSN 노드/노드를 추가합니다. Objects(개체) > Object Management(개체 관리) > RADIUS Server Group(RADIUS 서버 그룹)으로 이동합니다. Add RADIUS Server Group(RADIUS 서버 그룹 추가)을 클릭한 다음 이름을 입력하고 check all(모두 선택) 확인란을 활성화한 다음 더하 기 아이콘을 클릭합니다.

| Edit RADIUS Server Group       |                       |                | ? X    |
|--------------------------------|-----------------------|----------------|--------|
| Name:*                         | ISE                   |                |        |
| Description:                   |                       |                |        |
| Group Accounting Mode:         | Single 💌              | •]             |        |
| Retry Interval:*               | 10                    | (1-10) Seconds |        |
| Realms:                        | ~                     | •]             |        |
| Enable authorize only          |                       |                |        |
| Enable interim account update  |                       |                |        |
| Interval:*                     | 24                    | (1-120) hours  |        |
| 🗹 Enable dynamic authorization |                       |                |        |
| Port:*                         | 1700                  | (1024-65535)   |        |
| RADIUS Servers (Maximum 16 ser | vers)                 |                |        |
| IP Address/Hostname            |                       |                |        |
|                                |                       |                |        |
|                                | No records to display |                |        |
|                                |                       |                |        |
|                                |                       |                |        |
|                                |                       |                |        |
|                                |                       | Save           | Cancel |

5단계. 열린 창에서 ISE PSN IP 주소, RADIUS 키를 제공하고 Specific Interface를 선택한 다음 ISE에 연결할 수 있는 인터페이스(이 인터페이스는 RADIUS 트래픽의 소스로 사용됨)를 선택한 다 음 이전에 구성된 Redirect ACL을 선택합니다.

| New RADIUS Server     |                                       |                               | ? ×                   |
|-----------------------|---------------------------------------|-------------------------------|-----------------------|
| IP Address/Hostname:* | 192.168.15.13<br>Configure DNS of The | eat Defense Platform Settings | to resolve hostname   |
| Authentication Port:* | 1812                                  |                               | (1-65535)             |
| Key:*                 | •••••                                 |                               |                       |
| Confirm Key:*         | •••••                                 |                               |                       |
| Accounting Port:      | 1813                                  |                               | (1-65535)             |
| Timeout:              | 10                                    |                               | (1-300)<br>Seconds    |
| Connect using:        | © <sub>Routing</sub> ⊙ <sub>Sp</sub>  | ecific Interface 🕕            |                       |
|                       | ZONE-INSIDE                           |                               | <b>▼</b> ⊙ •          |
| Redirect ACL:         | fyusifovredirect                      |                               | <ul><li>▼ ②</li></ul> |
|                       |                                       | Save                          | Cancel                |

6단계. VPN 사용자를 위한 주소 풀을 생성합니다. Objects(개체) > Object Management(개체 관리) > Address Pools(주소 풀) > IPv4 Pools(IPv4 풀)로 이동합니다. Add IPv4 Pools(IPv4 풀 추가)를 클 릭하고 세부 정보를 입력합니다.

| Overview Analysis Policies                                                                                                    | s Devices Objects AMP Intelligence                                                                                                    |                             | Deploy 🤑 Sy             |
|----------------------------------------------------------------------------------------------------|----------------------------------------------------------------------------------------------------|-----------------------------|-------------------------|
| Object Management Intrus                                                                                                    | sion Rules                                                                                                    |                             |                         |
| IPv4 Pools<br>IPv4 pool contains list of IPv4 add                                                                                                    | resses, it is used for diagnostic interface with clustering, or for VPN remote acce                                                                                                    | ess profiles.               | Add IPv4 Pools          |
| Standard                                                                                                    | Name                                                                                                    |                             | Value                   |
| Address Pools                                                                                                    | Edit IPv4 Pool                                                                                                    | ? ×                         | 172.16.1.10-172.16.1.20 |
| Application Filters     Application Filters     Application Filters     Application Filters     Application Filters     Community List     Distinguished Name     Individual Objects     Object Groups     DIS Server Group     File List     FilexConfig     FilexConfig     FilexConfig     FilexConfig Object     Geolocation | Name*       VPN-172-Pool         IPv4 Address Range*       172.16.1.10-172.16.1.20         Format: ipaddr-ipaddr e.g., 10.72.1.1-10.72.1.150         Mask       255.255.255.0         Description         Allow Overrides       Image: Configure device overrides in the address pool object to avoid IP address is shared across multiple devices         Override (0)       Image: Configure device overrides in the address pool object to avoid IP address is shared across multiple devices | conflicts in case of object |                         |
| 4 Interface                                                                                                    |                                                                                                    |                             |                         |

7단계. AnyConnect 패키지를 만듭니다. Objects(개체) > Object Management(개체 관리) > VPN >

AnyConnect File(AnyConnect 파일)로 이동합니다. Add AnyConnect File(AnyConnect 파일 추가)을 클릭하고 패키지 이름을 제공한 다음 <u>Cisco Software Download(Cisco 소프트웨어 다운로드</u>)에 서 패키지를 다운로드하고 Anyconnect Client Image File Type(Anyconnect 클라이언트 이미지 파 일 유형)을 선택합니다.

| Overview Analysis Policies                                                                                                    | s Devices Object                                     | AMP Intelligence                                                                                          | Deploy 🔒 Sy                      |
|----------------------------------------------------------------------------------------------------|------------------------------------------------------|----------------------------------------------------------------------------------------------------|----------------------------------|
| Object Management Intrus                                                                                                    | sion Rules                                           |                                                                                                    |                                  |
| AnyConnect File<br>File objects represent files used in                                                                                                    | configurations, typically                            | remote access VPN policies. They can contain AnyConnect Client Profile and AnyConnect Client Image files. | Add AnyConnect File              |
| Policy List                                                                                                    | Name                                                 |                                                                                                    | Value                            |
| A Drefix List                                                                                                    | Edit AnyConnect                                      | e ? ×                                                                                                    | anyconnect-win-4.7.01076-webdepl |
| <ul> <li>IPv4 Prefix List</li> <li>IPv6 Prefix List</li> <li>RADIUS Server Group</li> <li>Route Map</li> <li>Security Intelligence</li> <li>ONS Lists and Feeds</li> <li>Network Lists and Feeds</li> <li>URL Lists and Feeds</li> <li>Sinkhole</li> <li>SLA Monitor</li> </ul> | Name:"<br>File Name:"<br>File Type:"<br>Description: | C47<br>nyconnect-win-4,7.01076-webdeploy-k9. Browse<br>nyConnect Client Image                             |                                  |
| Tunnel Zone                                                                                                    |                                                      | Save                                                                                                    |                                  |
| © ÜRL<br>\$ Variable Set<br>> VLAN Tag<br>✓ UPN<br>Mark AnyConnect File<br>A, <sup>+</sup> Certificate Map                                                                                                    |                                                      |                                                                                                    |                                  |

8단계. Certificate Objects(인증서 객체) > Object Management(객체 관리) > PKI > Cert Enrollment(인증서 등록)로 이동합니다. Add Cert Enrollment(인증서 등록 추가)를 클릭하고 이름을 입력한 다음 Enrollment Type(등록 유형)에서 Self Signed Certificate(자체 서명 인증서)를 선택합니 다. Certificate Parameters(인증서 매개변수) 탭을 클릭하고 CN을 제공합니다.

| Overview Analysis Policies                             | s Devices Objects AMP Intelligence                                                                                                    |                                                            | Deploy 🤩 Sy                      |
|--------------------------------------------------------|----------------------------------------------------------------------------------------------------|------------------------------------------------------------|----------------------------------|
| Object Management Intrus                               | ion Rules                                                                                                    |                                                            |                                  |
| Cert Enrollment<br>A certificate enrollment object con | tains the Certification Authority (CA) server information and e                                                                                | nrollment parameters that are required for creating Cen    | GAdd Cert Enrollment             |
| Access List                                            | Add Cert Enrollment                                                                                                    | ? ×                                                        | Type                             |
| Address Pools   Application Filters   As Path          | Name* vpn-cert                                                                                                    |                                                            | Self Signed Ce                   |
| Community List Community List Distinguished Name       | CA Information Certificate Parameters Key                                                                                                    | Revocation                                                 |                                  |
|                                                        | Enrollment Type: Self Signed Certificate Common Name (CN) is mandatory for self-signed ce configure CN, please navigate to 'Certificate Parame | rtificate that is used in Remote Access VPN. To ters' tab. |                                  |
| Interface Key Chain Network                            |                                                                                                    |                                                            |                                  |
| Cert Enrollment                                        |                                                                                                    |                                                            |                                  |
| Internal CA Groups Internal CAs Internal Cert Groups   |                                                                                                    |                                                            |                                  |
| Internal Certs<br>Trusted CA Groups<br>Trusted CAs     | Allow Overrides                                                                                                    |                                                            |                                  |
| de Port                                                |                                                                                                    | Save Cancel                                                | Displaving 1 - 1 of 1 rows 🛛 🐇 🐇 |

| 1 | Add Cert Enrollme    | nt        |                   |         |            |      |   | ? ×    |
|---|----------------------|-----------|-------------------|---------|------------|------|---|--------|
|   | Name*                | vpr       | -cert             |         |            |      |   |        |
|   | Description          |           |                   |         |            |      |   |        |
|   |                      |           |                   |         |            |      |   |        |
|   | CA Information       | Certific  | ate Parameters    | Key     | Revocation |      |   |        |
|   | Include FQDN:        |           | Use Device Hostna | me as f | -QDN       |      | ~ |        |
|   | Include Device's IP  | Address:  | 10.48.26.99       |         |            |      |   |        |
|   | Common Name (CN      | l):       | vpn-cert.example. | com     |            |      |   |        |
|   | Organization Unit (O | )U):      |                   |         |            |      |   |        |
|   | Organization (O):    |           | example           |         |            |      |   |        |
|   | Locality (L):        |           |                   |         |            |      |   |        |
|   | State (ST):          |           | Krakow            |         |            |      |   |        |
|   | Country Code (C):    |           | PL                |         |            |      |   |        |
|   | Email (E):           |           |                   |         |            |      |   |        |
|   | Include Device's     | Serial Nu | mber              |         |            |      |   |        |
|   |                      |           |                   |         |            |      |   |        |
|   | Allow Overrides      |           |                   |         |            |      |   |        |
|   |                      |           |                   |         |            |      |   |        |
|   |                      |           |                   |         |            | Save |   | Cancel |

9단계. 원격 액세스 VPN 마법사를 시작합니다. Devices(디바이스) > VPN > Remote Access(원격 액세스)로 이동하고 Add(추가)를 클릭합니다.

| Overview Analysis                                  | Policies | Devices Objects     | АМР | Intelligence      |            |               | Deploy | 🔒 System | Help 🔻 | admin 🔻 |
|----------------------------------------------------|----------|---------------------|-----|-------------------|------------|---------------|--------|----------|--------|---------|
| Device Management                                  | NAT      | VPN   Remote Access | QoS | Platform Settings | FlexConfig | Certificates  |        |          |        |         |
|                                                    |          |                     |     |                   |            |               |        |          | () A   | vdd     |
| Name                                               |          |                     |     | Status            |            | Last Modified |        |          |        |         |
| No configuration available Add a new configuration |          |                     |     |                   |            |               |        |          |        |         |

10단계. 이름을 입력하고 SSL을 VPN Protocol(VPN 프로토콜)로 선택하고 VPN Concentrator로 사용되는 FTD를 선택한 후 Next(다음)를 클릭합니다.

| Remote Access VPN Policy Wizard                                                                                                    |                                                        |                                                                                                    |                 |
|----------------------------------------------------------------------------------------------------|--------------------------------------------------------|----------------------------------------------------------------------------------------------------|-----------------|
| 1 Policy Assignment 2 Connection Profile 3 AnyConnect                                                                                                    | • • Access & Certificate > 5 Summary                   |                                                                                                    |                 |
| Targeted Devices and Protocols         This wizard will guide you through the required n         with a new user-defined connection profile.         Name:*       EmployeeVPN         Description:       VPN Protocols:         VPN Protocols:       SSL       I Psec-IKEv2         Targeted Devices:       Available Devices:         Available Devices:       Available Devices         Image: Image: Ima | Inimal steps to configure the Remote Access VPN policy | <section-header><section-header><text><text><section-header><text><text><text></text></text></text></section-header></text></text></section-header></section-header> |                 |
|                                                                                                    |                                                        | В                                                                                                    | ack Next Cancel |

11단계. Connection Profile name(연결 프로파일 이름)을 입력하고 Authentication/Accounting Servers(인증/어카운팅 서버)를 선택한 다음 이전에 구성한 주소 풀을 선택하고 Next(다음)를 클릭 합니다.

✤ 참고: 권한 부여 서버를 선택하지 마십시오. 단일 사용자에 대해 두 개의 액세스 요청을 트리 거합니다(사용자 비밀번호로 한 번, 비밀번호 cisco로 두 번).

| Remote Access VPN Policy Wizard            |                                                                                                    |                                                                                                    |        |
|--------------------------------------------|----------------------------------------------------------------------------------------------------|----------------------------------------------------------------------------------------------------|--------|
| 1 Policy Assignment 2 Connection Profile 3 | AnyConnect > ④ Ad                                                                                           | Access & Certificate S Summary                                                                                                    |        |
| C<br>C<br>R                                | Connection Profile:<br>connection Profiles specify the t<br>self, how AAA is accomplished<br>roup policies. | he tunnel group policies for a VPN connection. These policies pertain to creating the tunnel<br>ed and how addresses are assigned. They also include user attributes, which are defined in |        |
|                                            | Connection Profile<br>Name:*                                                                                | EmployeeVPN This name is configured as a connection alias, it can be used to connect to the VPN obtensy                                                                                    |        |
| ۵                                          | uthentication Authorization 8                                                                               | a & Accounting (AAA):                                                                                                    |        |
| S                                          | pecify the method of authentic<br>onnections.                                                               | trication (AAA, certificates or both), and the AAA servers that will be used for VPN                                                                                                    |        |
|                                            | Authentication Method:                                                                                      | a AAA Only                                                                                                    |        |
|                                            | Authentication Server:*                                                                                     | • ISE V (Realm or RADIUS)                                                                                                    |        |
|                                            | Authorization Server:                                                                                       | Use same authentication server 💙 🚱 (RADIUS)                                                                                                    |        |
|                                            | Accounting Server:                                                                                          | ISE 💙 🔾 (RADIUS)                                                                                                    |        |
| c                                          | lient Address Assignment:                                                                                   |                                                                                                    |        |
| C<br>s                                     | lient IP address can be assign<br>elected, IP address assignmen                                             | igned from AAA server, DHCP server and IP address pools. When multiple options are<br>nent is tried in the order of AAA server, DHCP server and IP address pool.                           |        |
|                                            | Use AAA Server (RADIU                                                                                       | DIUS only) 🕕                                                                                                    |        |
|                                            | Use DHCP Servers                                                                                            |                                                                                                    |        |
|                                            | Use IP Address Pools                                                                                        | ta                                                                                                    |        |
|                                            | IPv4 Address                                                                                                | VPN-172-Pool                                                                                                    |        |
|                                            | IPv6 Address                                                                                                |                                                                                                    |        |
| G                                          | Froup Policy:                                                                                               |                                                                                                    |        |
| A                                          | group policy is a collection of a<br>stablished. Select or create a C                                       | of user-oriented session attributes which are assigned to client when a VPN connection is<br>a Group Policy object.                                                                        |        |
|                                            | Group Policy:*                                                                                              | DfittGrpPolicy V<br>Edit Group Policy                                                                                                    |        |
|                                            |                                                                                                    |                                                                                                    |        |
|                                            |                                                                                                    | Back Next                                                                                                    | Cancel |

12단계. 이전에 구성된 AnyConnect 패키지를 선택하고 Next(다음)를 클릭합니다.

| Remote Access VPN Policy Wizard      |                                          |                                                |                                |                     |
|--------------------------------------|------------------------------------------|------------------------------------------------|--------------------------------|---------------------|
| 1 Policy Assignment 2 Ocnnection Pro | ofile 3 AnyConnect                       | (4) Access & Certificate 5 Sur                 | mmary                          |                     |
| Remot                                | te AnyConnect<br>Client                  | Internet                                       | VPN Device                     | Corporate Resources |
| Ann                                  | yConnect Client Image                    | unlard the latest AsuConnect parliance to      | the client device when the VER |                     |
| con                                  | nection is initiated. Minimize connectio | n setup time by choosing the appropriate OS fo | or the selected package.       |                     |
| Dow                                  | wnload AnyConnect Client packages fr     | om Cisco Software Download Center.<br>Sh       | now Re-order buttons           |                     |
|                                      | AnyConnect File Object Name              | AnyConnect Client Package Name                 | Operating System               |                     |
| ×.                                   | AC47                                     | anyconnect-win-4.7.01076-webdeploy-k9          | Windows 💙                      |                     |
|                                      |                                          |                                                |                                |                     |
|                                      |                                          |                                                |                                |                     |
|                                      |                                          |                                                |                                |                     |
|                                      |                                          |                                                |                                |                     |
|                                      |                                          |                                                |                                |                     |
|                                      |                                          |                                                |                                |                     |
|                                      |                                          |                                                |                                |                     |
|                                      |                                          |                                                |                                | Back Next           |

13단계. VPN 트래픽이 예상되는 인터페이스를 선택하고 이전에 구성된 Certificate Enrollment를 선 택한 후 Next(다음)를 클릭합니다.

| Remote Access VPN Policy Wizard                                                                                                    |                  |
|----------------------------------------------------------------------------------------------------|------------------|
| 1 Policy Assignment 2 2 Connection Profile 3 AnyConnect 4 Access & Certificate 5 Summary                                                                                                    |                  |
| Network Interface for Incoming VPN Access<br>Select or create an Interface Group or a Security Zone that contains the network interfaces users will access for<br>VPN connections.<br>Interface group/Security Zone:*<br>ZONE-OUTSIDE<br>Enable DTLS on member interfaces                                                                                                    |                  |
| Device Certificates<br>Device certificate (also called Identity certificate) identifies the VPN gateway to the remote access clients. Select<br>a certificate which is used to authenticate the VPN gateway.<br>Certificate Enrollment:*<br>Vpn-cert<br>Enroll the selected certificate object on the target devices                                                                                                    |                  |
| Access Control for VPN Traffic<br>All decrypted traffic in the VPN tunnel is subjected to the Access Control Policy by default. Select this option to<br>bypass decrypted traffic from the Access Control Policy.<br>bypass Access Control policy for decrypted traffic (sysopt permit-vpn)<br>This option bypasses the Access Control Policy inspection, but VPN filter ACL and authorization ACL downleaded<br>from AAA server are atil applied to VPN traffic. |                  |
|                                                                                                    | Back Next Cancel |

14단계. 요약 페이지를 확인하고 마침을 클릭합니다.

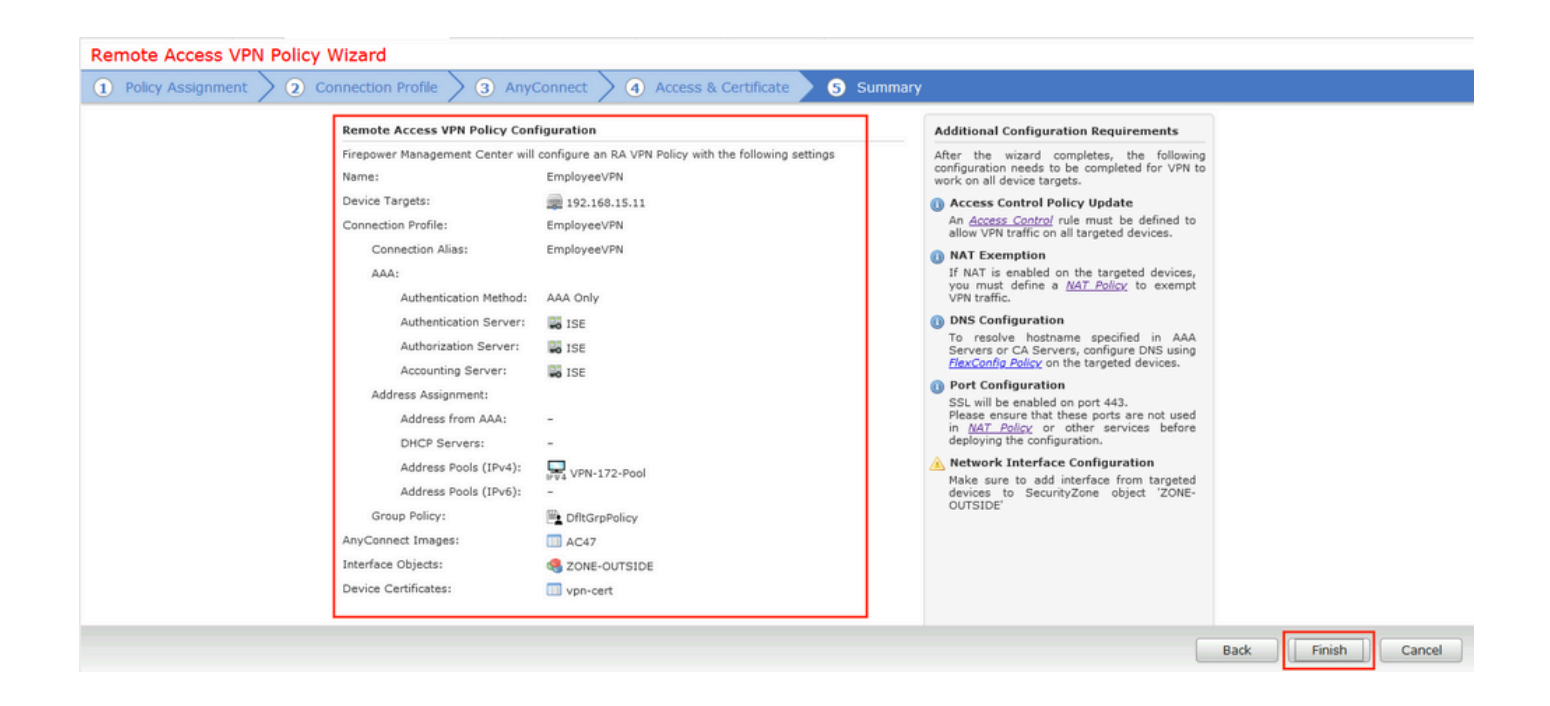

15단계. FTD에 컨피그레이션 구축 Deploy(구축)를 클릭하고 VPN Concentrator로 사용되는 FTD를 선택합니다.

| Overview Analysis Policies | Devices Objects AMP Intellige  | ence                                 |              | De                  | ploy 🔒 System Help 🔻 admin 🔻 |
|----------------------------|--------------------------------|--------------------------------------|--------------|---------------------|------------------------------|
| Device Management NAT      | VPN   Remote Access QoS Platfe | orm Settings FlexConfig Certificates |              |                     |                              |
| EmployeeVPN                | Deploy Policies Version:202    | 0-02-02 09:15 PM                     |              | ? ×                 | Save Save Cancel             |
| Enter Description          | Device                         | Inspect Interruptio                  | n Type Group | Current Version 🔅   | Policy Assignments (1)       |
| Connection Profile Access  | Interfac 🗹 🗷 ===192.168.15.11  | No                                   | FTD          | 2020-02-02 09:10 PM |                              |
|                            |                                |                                      |              |                     | 0                            |
| Name                       |                                |                                      |              |                     |                              |
| DefaultWEBVPNGroup         |                                |                                      |              |                     | / 8                          |
| EmployeeVPN                |                                |                                      |              |                     | / 8                          |
|                            |                                |                                      |              |                     |                              |
|                            |                                |                                      |              |                     |                              |
|                            |                                |                                      |              |                     |                              |
|                            |                                |                                      |              |                     |                              |
|                            |                                |                                      |              |                     |                              |
|                            |                                |                                      |              |                     |                              |
|                            |                                |                                      |              |                     |                              |
|                            |                                |                                      |              |                     |                              |
|                            | Selected devices: 1            |                                      |              | Deploy Cancel       |                              |
|                            |                                |                                      |              |                     |                              |

ISE

1단계. 상태 업데이트를 실행 합니다. Administration(관리) > System(시스템) > Settings(설정) > Posture(상태) > Updates(업데이트)로 이동합니다.

| Posture Updates                                                                            |                                                                        |  |  |  |
|--------------------------------------------------------------------------------------------|------------------------------------------------------------------------|--|--|--|
| <ul> <li>Web</li> </ul>                                                                    | Offline                                                                |  |  |  |
| * Update Feed URL                                                                          | https://www.cisco.com/web/secure/spa/posture-update.xml Set to Default |  |  |  |
| Proxy Address                                                                              |                                                                        |  |  |  |
| Proxy Port                                                                                 | HH MM SS                                                               |  |  |  |
| Automatically check for updates starting from initial delay 20 🔻 49 🔻 18 🔻 every 2 hours 🤅 |                                                                        |  |  |  |
| Save Update Now Reset                                                                      |                                                                        |  |  |  |
| ▼ Update Informa                                                                           | tion                                                                   |  |  |  |
| LAST SUCCESSTULUD                                                                          |                                                                        |  |  |  |

| Last update status since ISE was started      | Last update attempt at 2020/02/02 20:44:27 was successful $\widehat{\imath}$ |
|-----------------------------------------------|------------------------------------------------------------------------------|
| Cisco conditions version                      | 257951.0.0.0                                                                 |
| Cisco AV/AS support chart version for windows | 227.0.0.0                                                                    |
| Cisco AV/AS support chart version for Mac OSX | 148.0.0.0                                                                    |
| Cisco supported OS version                    | 49.0.0.0                                                                     |

2단계. Upload Compliance Module(규정 준수 모듈 업로드). Policy(정책) > Policy Elements(정책 요소) > Results(결과) > Client Provisioning(클라이언트 프로비저닝) > Resources(리소스)로 이동 합니다. Add(추가)를 클릭하고 Cisco 사이트에서 Agent resources(에이전트 리소스)를 선택합니다

| Download Remote Resources                                      | ×                                                                     |
|----------------------------------------------------------------|-----------------------------------------------------------------------|
| Name 🔺                                                         | Description                                                           |
| AgentCustomizationPackage 1.1.1.6                              | This is the NACAgent Customization Package v1.1.1.6 for Windows       |
| AnyConnectComplianceModuleOSX 3.6.11682.2                      | AnyConnect OS X Compliance Module 3.6.11682.2                         |
| AnyConnectComplianceModuleOSX 4.3.972.4353                     | AnyConnect OSX Compliance Module 4.3.972.4353                         |
| AnyConnectComplianceModuleWindows 3.6.11682.2                  | AnyConnect Windows Compliance Module 3.6.11682.2                      |
| AnyConnectComplianceModuleWindows 4.3.1053.6145                | AnyConnect Windows Compliance Module 4.3.1053.6145                    |
| CiscoTemporalAgentOSX 4.8.03009                                | Cisco Temporal Agent for OSX With CM: 4.3.972.4353                    |
| CiscoTemporalAgentWindows 4.8.03009                            | Cisco Temporal Agent for Windows With CM: 4.3.1053.6145               |
| ComplianceModule 3.6.11428.2                                   | NACAgent ComplianceModule v3.6.11428.2 for Windows                    |
| MACComplianceModule 3.6.11428.2                                | MACAgent ComplianceModule v3.6.11428.2 for MAC OSX                    |
| MacOsXAgent 4.9.4.3                                            | NAC Posture Agent for Mac OSX v4.9.4.3 - ISE 1.2 , ISE 1.1.3 and Ab   |
| MacOsXAgent 4.9.5.3                                            | NAC Posture Agent for Mac OSX v4.9.5.3 - ISE 1.2 Patch 12, ISE 1.3    |
| MacOsXSPWizard 1.0.0.18                                        | Supplicant Provisioning Wizard for Mac OsX 1.0.0.18 (ISE 1.1.3 Rele   |
| MacOsXSPWizard 1.0.0.21                                        | Supplicant Provisioning Wizard for Mac OsX 1.0.0.21 (for ISE 1.2 rele |
| MacOsXSPWizard 1.0.0.27                                        | Supplicant Provisioning Wizard for Mac OsX 1.0.0.27 (for ISE 1.2 rele |
| MacOsXSPWizard 1.0.0.29                                        | Supplicant Provisioning Wizard for Mac OsX 1.0.0.29 (for ISE 1.2 rele |
| MacOsXSPWizard 1.0.0.30                                        | Supplicant Provisioning Wizard for Mac OsX 1.0.0.30 (for ISE 1.2 Pat  |
|                                                                |                                                                       |
| For AnyConnect software, please download from http://cisco.com | /go/anyconnect. Use the "Agent resource from local disk" add          |
| option, to import into ISE                                     |                                                                       |
|                                                                | Save                                                                  |

3단계. <u>Cisco Software</u> Download에서 <u>AnyConnect</u>를 다운로드한 다음 ISE에 업로드합니다. Policy(정책) > Policy Elements(정책 요소) > Results(결과) > Client Provisioning(클라이언트 프로 비저닝) > Resources(리소스)로 이동합니다.

Add(추가)를 클릭하고 Agent Resources From Local Disk(로컬 디스크의 에이전트 리소스)를 선택 합니다. Category(카테고리)에서 Cisco Provided Packages(Cisco 제공 패키지)를 선택하고 AnyConnect package from local disk(로컬 디스크에서 AnyConnect 패키지)를 선택한 후 Submit(제 출)을 클릭합니다.

#### Agent Resources From Local Disk > Agent Resources From Local Disk

| Agent Resources Fr | om Local Disk |
|--------------------|---------------|
|--------------------|---------------|

| Browse anyconnect-win-4.7.01076-webdeploy-k9.pkg                                 | Cisco Provided Packages |  |  |  |
|----------------------------------------------------------------------------------|-------------------------|--|--|--|
| <ul> <li>AnyConnect Uploaded Resources</li> </ul>                                |                         |  |  |  |
| Name Type Version Description                                                    |                         |  |  |  |
| AnyConnectDesktopWindows 4.7.10 AnyConnectDesktopWindows 4.7.1076.0 AnyConnect S | Secure Mobility Clie    |  |  |  |
|                                                                                  |                         |  |  |  |

4단계. AnyConnect Posture 프로파일을 생성합니다. Policy(정책) > Policy Elements(정책 요소) > Results(결과) > Client Provisioning(클라이언트 프로비저닝) > Resources(리소스)로 이동합니다.

Add(추가)를 클릭하고 AnyConnect Posture Profile(AnyConnect 포스처 프로파일)을 선택합니다. 이름과 Posture Protocol을 입력합니다.

\*Server name 규칙 아래에는 \*를 입력하고 Discovery host 아래에 임의의 더미 IP 주소를 입력합니 다.

| ISE Posture            | Agent Profile Settings > AC_Po | sture_Profile |
|------------------------|--------------------------------|---------------|
| * Name:<br>Description | AC Posture Profile             | lie.          |

Posture Protocol

| Parameter               | Value    | Notes                                                                                                    | Description                                                                                                    |
|-------------------------|----------|----------------------------------------------------------------------------------------------------|----------------------------------------------------------------------------------------------------|
| PRA retransmission time | 120 secs |                                                                                                    | This is the agent retry period if there is a Passive $\ensuremath{Reassessment}$ communication failure                                                                                           |
| Discovery host          | 1.2.3.4  |                                                                                                    | The server that the agent should connect to                                                                                                    |
| * Server name rules     | *        | need to be blank by default to force<br>admin to enter a value. "*" means agent<br>will connect to all                                                                                                    | A list of wildcarded, comma-separated names that defines the servers that the agent can connect to. E.g. **.cisco.com                                                                            |
| Call Home List          |          | List of IP addresses, FQDNs with or<br>without port must be comma-separated<br>and with colon in between the IP<br>address/FQDN and the port. Example:<br>IPaddress/FQDN.Port (Port number<br>should be the same, specified in the<br>Client Provisioning portal) | A list of IP addresses, that defines the all the Policy service nodes that the agent<br>will try to connect to if the PSN that authenticated the endpoint doesn't respond for<br>some reason.    |
| Back-off Timer          | 30 secs  | Enter value of back-off timer in<br>seconds, the supported range is<br>between 10s - 600s.                                                                                                    | Anyconnect agent will continuously try to reach discovery targets (redirection<br>targets and previously connected PSNs) by sending the discovery packets till this<br>max time limit is reached |

5단계. Policy(정책) > Policy Elements(정책 요소) > Results(결과) > Client Provisioning(클라이언트 프로비저닝) > Resources(리소스)로 이동하여 AnyConnect 컨피그레이션을 생성합니다. Add(추가 )를 클릭하고 AnyConnect Configuration(AnyConnect 컨피그레이션)을 선택합니다. AnyConnect Package(AnyConnect 패키지)를 선택하고 Configuration Name(컨피그레이션 이름)을 제공하며 Compliance Module(컴플라이언스 모듈)을 선택하고 Diagnostic and Reporting Tool(진단 및 보고 툴)을 선택한 다음 Posture Profile(포스처 프로파일)을 선택하고 Save(저장)를 클릭합니다.

| * Select AnyConnect Package<br>* Configuration Name<br>Description:                                                                                                    | AnyConnectDesktopWindows 4.7.1076.0   AC CF 47 | ]     |
|----------------------------------------------------------------------------------------------------|------------------------------------------------|-------|
| Description                                                                                                    | Value                                          | Notes |
| * Compliance Medule                                                                                                    | ApyConnectComplianceMeduleWindows 4.2.1012.6   |       |
| Compliance Module                                                                                                    | AnyconnectcompliancemoduleWindows 4.3.1012.6 V |       |
| AnyConnect Module Selection<br>ISE Posture<br>VPN<br>Network Access Manager<br>Web Security<br>AMP Enabler<br>ASA Posture<br>Network Visibility<br>Umbrella Roaming Security<br>Start Before Logon<br>Diagnostic and Reporting Tool |                                                |       |

| * ISE Posture             | AC_Posture_Profile 🔹 |  |
|---------------------------|----------------------|--|
| VPN                       | <b>*</b>             |  |
| Network Access Manager    | <b>•</b>             |  |
| Web Security              | <b>•</b>             |  |
| AMP Enabler               | <b>*</b>             |  |
| Network Visibility        | <b>*</b>             |  |
| Umbrella Roaming Security | <b>*</b>             |  |
| Customer Feedback         | <b>*</b>             |  |
|                           |                      |  |

6단계. Policy(정책) > Client Provisioning(클라이언트 프로비저닝)으로 이동하고 Client Provisioning Policy(클라이언트 프로비저닝 정책)를 생성합니다. Edit(편집)를 클릭한 다음 Insert Rule Above(위에 규칙 삽입)를 선택하고, 이름을 입력하고, OS를 선택한 다음 이전 단계에서 생성 한 AnyConnect Configuration(AnyConnect 컨피그레이션)을 선택합니다.

| cisco ide                                                                                                    | ntity Services Engine | Home          | Context Visib   | ility  | Operations       | - Policy | Administration | <ul> <li>Work Centers</li> </ul> |      |                                                                                             | License Warning 🔺 | Q, | 0 | •        | φ. |
|----------------------------------------------------------------------------------------------------|-----------------------|---------------|-----------------|--------|------------------|----------|----------------|----------------------------------|------|---------------------------------------------------------------------------------------------|-------------------|----|---|----------|----|
| Policy Sets                                                                                                    | Profiling Posture     | Client Provis | ioning + Policy | Elemen | ts               |          |                |                                  |      |                                                                                             |                   |    |   |          |    |
| Client Provisioning Policy Define the Client Provisioning Policy to determine what users will receive upon login and user session initiation: For Agent Configuration: version of agent, agent profile, agent compliance module, and/or agent customization package. For Native Supplicant Configuration: with the custom of the and/or wrater Drag the order. |                       |               |                 |        |                  |          |                |                                  |      |                                                                                             |                   |    |   |          |    |
| *                                                                                                    | Rule Name             |               | Identity Groups | i.     | Operating Syster | ms       | Other Conditio | ns                               |      | Results                                                                                     |                   |    |   |          |    |
|                                                                                                    | AC_47_Win             | If            | Any             | and    | Windows All      | and      | Condition(s)   |                                  | then | AC_CF_47                                                                                    |                   |    |   | Edit   🕶 |    |
|                                                                                                    | IOS                   | If            | Any             | and    | Apple iOS All    | and      | Condition(s)   |                                  | then | Cisco-ISE-NSP                                                                               |                   |    |   | Edit   • |    |
|                                                                                                    | Android               | If            | Any             | and    | Android          | and      | Condition(s)   |                                  | then | Cisco-ISE-NSP                                                                               |                   |    |   | Edit   • |    |
|                                                                                                    | Windows               | H             | Any             | and    | Windows All      | and      | Condition(s)   |                                  | then | CiscoTemporalAgentWi<br>ndows 4.7.00135 And<br>WinSPWizard 2.5.0.1<br>And Cisco-ISE-NSP     |                   |    |   | Edit   🕶 |    |
|                                                                                                    | MAC OS                | H             | Any             | and    | Mac OSX          | and      | Condition(s)   |                                  | then | CiscoTemporalAgentO<br>SX 4.7.00135 And<br>MacOsXSPWizard<br>2.1.0.42 And Cisco-ISE-<br>NSP |                   |    |   | Edit   • |    |
|                                                                                                    | Chromebook            | Ц             | Any             | and    | Chrome OS All    | and      | Condition(s)   |                                  | then | Cisco-ISE-Chrome-<br>NSP                                                                    |                   |    |   | Edit   • |    |

7단계. Policy(정책) > Policy Elements(정책 요소) > Conditions(조건) > Posture(포스처) > Anti-Malware Condition(안티멀웨어 조건)에서 포스처 조건을 생성합니다. 이 예에서는 사전 정의된 "ANY\_am\_win\_inst"가 사용됩니다.

| cisco Identity Services E                      | Ingine      | Home 🕨 Coi      | ntext Visibility    | Operations       | ▼Policy                           | Administration          | ♦ Work Centers |
|------------------------------------------------|-------------|-----------------|---------------------|------------------|-----------------------------------|-------------------------|----------------|
| Policy Sets Profiling P                        | osture Clie | nt Provisioning |                     | ents             |                                   |                         |                |
| Dictionaries - Conditions                      | s • Results |                 |                     |                  |                                   |                         |                |
| Library Conditions<br>Smart Conditions         |             | Anti-Malware    | e Conditions        | ♥ Dalata         |                                   |                         |                |
| Time and Date                                  |             | Name            |                     | Descrip          | tion                              |                         |                |
| ▼ Posture                                      |             | ANY_am_v        | win_inst<br>win_def | Any AM<br>Any AM | installation ch<br>definition che | eck on Wi<br>ck on Wind |                |
| Anti-Malware Condition                         |             | ANY_am_r        | mac_inst<br>mac_def | Any AM<br>Any AM | installation ch<br>definition che | eck on Mac<br>ck on Mac |                |
| Anti-Spyware Condition<br>Anti-Virus Condition |             |                 |                     |                  |                                   |                         |                |
| Application Condition                          |             |                 |                     |                  |                                   |                         |                |
| Compound Condition                             |             |                 |                     |                  |                                   |                         |                |
| File Condition                                 |             |                 |                     |                  |                                   |                         |                |
| Firewall Condition                             |             |                 |                     |                  |                                   |                         |                |

8단계. Policy(정책) > Policy Elements(정책 요소) > Results(결과) > Posture(포스처) > Remediation Actions(교정 작업)로 이동하고 Posture Remediation(포스처 교정)을 생성합니다. 이 예에서는 건너뜁니다. 교정 작업은 텍스트 메시지일 수 있습니다.

9단계. Policy(정책) > Policy Elements(정책 요소) > Results(결과) > Posture(포스처) > Requirements(요건)로 이동하고 Posture Requirements(포스처 요건)를 생성합니다. 사전 정의된 요구 사항 Any\_AM\_Installation\_Win이 사용됩니다.

| cisco Identity Services Engine    | Home   Context Visibility                           | Operations -Policy              | Administration     Work Centers          |                  | License Warning 🔺 🔍    |                  |    |
|-----------------------------------|-----------------------------------------------------|---------------------------------|------------------------------------------|------------------|------------------------|------------------|----|
| Policy Sets Profiling Posture CI  | ient Provisioning   Policy Elements                 | 3                               |                                          |                  |                        |                  |    |
| Dictionaries + Conditions - Resul | ts                                                  |                                 |                                          |                  |                        |                  |    |
| 0                                 |                                                     |                                 |                                          |                  |                        |                  | _  |
| Authentication                    |                                                     |                                 |                                          |                  | *                      | م                | Ŀ  |
| . Authorization                   | Requirements                                        |                                 |                                          |                  |                        |                  |    |
| Authorization                     | Name<br>TWHessage Text Only                         | Operating Systems<br>Conditions | Compliance Module<br>Remediation Actions | Posture          |                        | Edit I v         | •  |
| <ul> <li>Profiling</li> </ul>     | Any_AV_Definition_Mac                               | for Mac OSX                     | using 3.x or earlier                     | using AnyConnect | met if ANY_av_mac_def  | then             |    |
| ▼ Posture                         | AnyAVDefRemediationMa<br>c                          |                                 |                                          |                  |                        | Edit   •         | Į, |
| - Remediation Actions             | Any_AS_Installation_Mac<br>Message Text Only        | for Mac OSX                     | using 3.x or earlier                     | using AnyConnect | met if ANY_as_mac_inst | then<br>Edit   🕶 | l  |
| Requirements Client Provisioning  | Any_AS_Definition_Mac<br>AnyASDefRemediationMa<br>c | for Mac OSX                     | using 3.x or earlier                     | using AnyConnect | met if ANY_as_mac_def  | then<br>Edit   ▼ | 1  |
|                                   | Any_AM_Installation_Win<br>Message Text Only        | for Windows All                 | using 4.x or later                       | using AnyConnect | met if ANY_am_win_inst | then<br>Edit∣▼   |    |
|                                   | Any_AM_Definition_Win<br>AnyAMDefRemediationWi<br>n | for Windows All                 | using 4.x or later                       | using AnyConnect | met if ANY_am_win_def  | then<br>Edit   ▼ |    |
|                                   | Any_AM_Installation_Mac<br>Message Text Only        | for Mac OSX                     | using 4.x or later                       | using AnyConnect | met if ANY_am_mac_inst | then<br>Edit   ▼ |    |
|                                   | Any_AM_Definition_Mac<br>AnyAMDefRemediationM       | for Mac OSX                     | using 4.x or later                       | using AnyConnect | met if ANY_am_mac_def  | then<br>Edit   • | •  |

10단계. Policies(정책) > Posture(포스처)에서 Posture Policies(포스처 정책)를 생성합니다. Windows OS에 대한 안티멀웨어 검사에 대한 기본 포스처 정책이 사용됩니다.

| alta<br>CISC | dentity s     | Services Engine    | Home                                           | ity Operations        | ▼Policy Adm     | inistration + Work Center | 5                   |       |            | License                              | Warning 🔺 | ् 🛛 | 0        | ø |
|--------------|---------------|--------------------|------------------------------------------------|-----------------------|-----------------|---------------------------|---------------------|-------|------------|--------------------------------------|-----------|-----|----------|---|
| Po           | icy Sets F    | Profiling Postur   | e Client Provisioning + Pol                    | icy Elements          |                 |                           |                     |       |            |                                      |           |     |          |   |
| Post         | ture Policy   | Della barrela      |                                                |                       |                 |                           |                     |       |            |                                      |           |     |          | ۵ |
| Veni         | ie the Postur | e Policy by config | uring rules based on operating s               | ystem and/or other of | maraons.        |                           |                     |       |            |                                      | (         |     |          | _ |
|              | Status        | Policy Options     | Rule Name                                      | Identity Groups       | Operating Syst  | ems Compliance I          | fodule Posture Type | Other | Conditions | Requirements                         |           |     |          |   |
|              | 0             | Policy Options     | Default_AntiMalware_Policy If<br>_Mac          | Any                   | and Mac OSX     | and 4.x or later          | and AnyConnect      | and   | then       | Any_AM_Installation_<br>Mac          |           |     | Edit   🔻 |   |
|              | 0             | Policy Options     | Default_AntiMalware_Policy If<br>_Mac_temporal | Any                   | and Mac OSX     | and 4.x or later          | and Temporal Agent  | and   | then       | Any_AM_Installation_<br>Mac_temporal |           |     | Edit   • |   |
|              |               | Policy Options     | Default_AntiMalware_Policy If<br>_Win          | Any                   | and Windows All | and 4.x or later          | and AnyConnect      |       |            | Any_AM_Installation_<br>Win          |           |     | Edit   👻 |   |
|              | 0             | Policy Options     | Default_AntiMalware_Policy If<br>_Win_temporal | Алу                   | and Windows All | and 4.x or later          | and Temporal Agent  | and   | then       | Any_AM_Installation_<br>Win_temporal |           |     | Edit   🔻 |   |
|              | 0             | Policy Options     | Default_AppVis_Policy_Mao If                   | Any                   | and Mac OSX     | and 4.x or later          | and AnyConnect      | and   | then       | Default_AppVis_Requ<br>irement_Mac   |           |     | Edit   + |   |

11단계. Policy(정책) > Policy Elements(정책 요소) > Results(결과) > Authorization(권한 부여) > Downloadable ACLS(다운로드 가능한 ACL)로 이동하고 여러 포스처 상태에 대한 DACL을 생성합 니다.

이 예에서는 다음을 수행합니다.

- Posture Unknown DACL DNS, PSN 및 HTTP/HTTPS 트래픽에 대한 트래픽을 허용합 니다.
- Posture NonCompliant DACL 프라이빗 서브넷에 대한 액세스를 거부하고 인터넷 트래 픽만 허용합니다.
- Permit All DACL(모든 DACL 허용) 포스처 호환 상태에 대한 모든 트래픽을 허용합니다.

#### Downloadable ACL List > PostureNonCompliant1

#### **Downloadable ACL**

| * Name         | PostureUnknown                                                                                                    |
|----------------|----------------------------------------------------------------------------------------------------|
| Description    |                                                                                                    |
|                |                                                                                                    |
| IP version     | ● IPv4 C IPv6 C Agnostic ()                                                                                                    |
| * DACL Content | 1234567       permit udp any any eq domain         8910111       permit ip any host 192.168.15.14         2131415       permit tcp any any eq 80         1617181       permit tcp any any eq 443         9202122       2324252         6272829       3031323         3343536       3738394 |

#### Downloadable ACL List > New Downloadable ACL

#### Downloadable ACL

| * Name         | PostureNonCompliant                        |
|----------------|--------------------------------------------|
| Description    |                                            |
|                |                                            |
| IP version     | € IPv4 C IPv6 C Agnostic (i)               |
| * DACL Content | 1234567 deny ig any 10.0.0.0 255.0.0.0     |
|                | 0910111 0eny jg any 172.10.0.0 200.240.0.0 |
|                | 1617181 permit jp any any                  |
|                | 9202122                                    |
|                | 2324252                                    |
|                | 6272829                                    |
|                | 3031323                                    |
|                | 3343636                                    |
|                | 3/38394                                    |

| - Name       | PermitAll                  |
|--------------|----------------------------|
| Description  |                            |
|              |                            |
|              |                            |
| IP version   | ⊙ IPv4 C IPv6 C Agnostic ① |
| DACL Content | 123456 permit jg any any   |
|              | 121314                     |
|              | 151617                     |
|              | 181920                     |
|              | 242528                     |
|              | 272829                     |
|              | 303132                     |

12단계. Posture Unknown, Posture NonCompliant 및 Posture Compliant 상태에 대한 3가지 권한

부여 프로파일을 생성합니다. 이렇게 하려면 정책 > 정책 구성 요소 > 결과 > 인증 > 인증 프로파일 로 이동 합니다. Posture Unknown 프로필에서 Posture Unknown DACL을 선택하고 Web Redirection을 선택한 다음 Client Provisioning을 선택하고, Redirect ACL name(FTD에서 구성됨 )을 제공하고 포털을 선택합니다.

| Authorization Profiles > New                                                                                                    | Authorization Profile                                                                                         |
|----------------------------------------------------------------------------------------------------|----------------------------------------------------------------------------------------------------|
| * Name                                                                                                    | FTD-VPN-Redirect                                                                                              |
| Description                                                                                                    |                                                                                                    |
| Description                                                                                                    |                                                                                                    |
| * Access Type                                                                                                    | ACCESS_ACCEPT                                                                                                 |
| Network Device Profile                                                                                                    | dete Cisco 💌 🕀                                                                                                |
| Service Template                                                                                                    |                                                                                                    |
| Track Movement                                                                                                    |                                                                                                    |
| Passive Identity Tracking                                                                                                    |                                                                                                    |
|                                                                                                    |                                                                                                    |
| ▼ Common Tasks                                                                                                    |                                                                                                    |
| DACL Name                                                                                                    | PostureUnknown 📀                                                                                              |
| Web Redirection (CWA, M                                                                                                    | DM, NSP, CPP) (i)<br>Ire)  ACL fyusifovredirect Value It Provisioning Portal (default)                        |
| ▼ Attributes Details                                                                                                    |                                                                                                    |
| Access Type = ACCESS_ACCEPT<br>DACL = PostureUnknown<br>cisco-av-pair = url-redirect-acl=fyusifov<br>cisco-av-pair = url-redirect=https://ip:p | edirect<br>ort/portal/gateway?sessionId=SessionIdValue&portal=27b1bc30-2e58-11e9-98fb-0050568775a3&action=cpp |

Posture NonCompliant 프로파일에서 DACL을 선택하여 네트워크에 대한 액세스를 제한합니다.

#### Authorization Profiles > New Authorization Profile

| Authorization Profile     |                       |
|---------------------------|-----------------------|
| * Name                    | FTD-VPN-NonCompliant  |
| Description               |                       |
| * Access Type             | ACCESS_ACCEPT         |
| Network Device Profile    | dtte Cisco 👻 🕀        |
| Service Template          |                       |
| Track Movement            |                       |
| Passive Identity Tracking |                       |
|                           |                       |
| ▼ Common Tasks            |                       |
| DACL Name                 | PostureNonCompliant 📀 |
|                           |                       |

#### Attributes Details

| Access Type = ACCESS_ACCEPT |  |
|-----------------------------|--|
| DACL = PostureNonCompliant  |  |

Posture Compliant Profile에서 DACL을 선택하여 네트워크에 대한 전체 액세스를 허용합니다.

#### Authorization Profiles > New Authorization Profile

| Authorization Profile                           |                                          |
|-------------------------------------------------|------------------------------------------|
| * Name                                          | PermitAll                                |
| Description                                     | 1.1.1.1.1.1.1.1.1.1.1.1.1.1.1.1.1.1.1.1. |
| * Access Type                                   | ACCESS_ACCEPT                            |
| Network Device Profile                          | 🗰 Cisco 👻 🕀                              |
| Service Template                                |                                          |
| Track Movement                                  |                                          |
| Passive Identity Tracking                       |                                          |
|                                                 |                                          |
| Common Tasks                                    |                                          |
| DACL Name                                       | PermitAll                                |
|                                                 |                                          |
| <ul> <li>Attributes Details</li> </ul>          |                                          |
| Access Type = ACCESS_ACCEPT<br>DACL = PermitAll |                                          |

13단계. Policy(정책) > Policy Sets(정책 집합) > Default(기본값) > Authorization Policy(권한 부여 정책)에서 권한 부여 정책을 생성합니다. As 조건 Posture Status 및 VNP TunnelGroup Name이 사 용됩니다.

| altalta Id                 | lentity Sen                                 | vices Engine Home • C                                                 | ontext Vis | ibility   | ▶ Operations                 | ▼Policy               | Administration               | • Work Ce | nters                 |   |             | License Warning     | <b>A</b> | ९ 😡  | C | 0       |
|----------------------------|---------------------------------------------|-----------------------------------------------------------------------|------------|-----------|------------------------------|-----------------------|------------------------------|-----------|-----------------------|---|-------------|---------------------|----------|------|---|---------|
| Policy S                   | Sets Profi                                  | ling Posture Client Provisionin                                       | g 🕨 Po     | licy Elen | nents                        |                       | _                            |           |                       |   |             |                     |          |      |   |         |
|                            | $\odot$                                     | Default                                                               | Default p  | olicy set |                              |                       |                              |           |                       |   |             | Default Network Acc | ess      | × *  | + | 43      |
| > Autt<br>> Autt<br>> Autt | hentication<br>horization I<br>horization I | Policy (3)<br>Policy - Local Exceptions<br>Policy - Global Exceptions |            |           |                              |                       |                              |           |                       |   |             |                     |          |      |   |         |
| ▲ Auth                     | horization I                                | Policy (18)                                                           |            |           |                              |                       |                              |           |                       |   |             |                     |          |      |   |         |
|                            |                                             |                                                                       |            |           |                              |                       |                              |           | Results               |   |             |                     |          |      |   |         |
| +                          | Status                                      | Rule Name                                                             | Condit     | ions      |                              |                       |                              |           | Profiles              |   | Security Gr | oups                |          | Hits | A | Actions |
| Searc                      | ch                                          |                                                                       |            |           |                              |                       |                              |           |                       |   |             |                     |          |      |   |         |
|                            |                                             |                                                                       |            | Ê;        | Session-Posture              | Status EQU            | UALS Compliant               |           |                       |   |             |                     | _        | _    |   |         |
|                            | $\odot$                                     | FTD-VPN-Posture-Compliant                                             | AND        | ĥ         | Cisco-VPN3000<br>Name EQUALS | CVPN3000<br>EmployeeV | )/ASA/PIX7x-Tunnel-Gr<br>/PN | roup-     | (×PermitAII)          | + | Select from | list                | * +      | 4    |   | ¢       |
|                            |                                             |                                                                       |            | ۴;        | Session-Posture              | Status EQU            | UALS NonCompliant            |           |                       |   |             |                     | _        |      |   |         |
|                            | Ø                                           | FTD-VPN-Posture-NonCompliant                                          | AND        | £         | Cisco-VPN3000<br>Name EQUALS | CVPN3000<br>EmployeeV | )/ASA/PIX7x-Tunnel-Gr<br>/PN | roup-     | ×FTD-VPN-NonCompliant | + | Select from | list                | * +      | 0    |   | ٥       |
|                            |                                             |                                                                       |            | ĥ         | Session-Posture              | Status EQU            | UALS Unknown                 |           |                       | _ |             |                     |          |      |   |         |
|                            | $\odot$                                     | FTD-VPN-Posture-Unknown                                               | AND        | ĥ         | Cisco-VPN3000<br>Name EQUALS | CVPN3000<br>EmployeeV | )/ASA/PIX7x-Tunnel-Gr<br>/PN | roup-     | ×FTD-VPN-Redirect     | + | Select from | list                | * +      | 9    |   | ¢       |

# 다음을 확인합니다.

구성이 올바르게 작동하는지 확인하려면 이 섹션을 활용하십시오.

ISE에서 첫 번째 확인 단계는 RADIUS Live Log입니다. Operations(작업) > RADIUS Live Log(RADIUS 라이브 로그)로 이동합니다. 여기서 사용자 Alice가 연결되고 예상 권한 부여 정책이 선택됩니다.

|                                                                                        | Holine P CO        | niek visionity    | · Operations  | Promoy Pike                                  | Brook Ce                                        | i i vena                                 |                                            |                                            |                                                   |                                                       |   |              |                          |                              |                                              |
|----------------------------------------------------------------------------------------|--------------------|-------------------|---------------|----------------------------------------------|-------------------------------------------------|------------------------------------------|--------------------------------------------|--------------------------------------------|---------------------------------------------------|-------------------------------------------------------|---|--------------|--------------------------|------------------------------|----------------------------------------------|
| RADIUS Threat-Centric NA                                                               | AC LIVE LOGS + TAC | ACS Troub         | leshoot + Adi | aptive Network Control                       | Reports                                         |                                          |                                            |                                            |                                                   |                                                       |   |              |                          |                              |                                              |
| ive Logs Live Sessions                                                                 |                    |                   |               |                                              |                                                 |                                          |                                            |                                            |                                                   |                                                       |   |              |                          |                              |                                              |
|                                                                                        | Misconfigured S    | upplicants 0      | м             | isconfigured Network                         | Devices 0                                       | RADIUS Dro                               | ps ()                                      | Cli                                        | ent Stopped Res                                   | ponding ()                                            |   | Repeat       | Counter 0                |                              |                                              |
|                                                                                        | 0                  |                   |               | 0                                            |                                                 | 0                                        |                                            |                                            | 0                                                 |                                                       |   |              | 0                        |                              |                                              |
|                                                                                        |                    |                   |               |                                              |                                                 |                                          |                                            |                                            |                                                   |                                                       |   |              |                          |                              |                                              |
|                                                                                        |                    |                   |               |                                              |                                                 |                                          |                                            |                                            | Refr                                              | esh Never                                             |   | - Show Lates | t 20 records             | Within Last 3                | hours                                        |
| C Refresh O Reset Repea                                                                | at Counts 🕹 Expor  | 1 To •            |               |                                              |                                                 |                                          |                                            |                                            | Refr                                              | esh Never                                             |   | Show Lates   | t 20 records             | Within Last 3                | hours                                        |
| C Refresh O Reset Repea                                                                | at Counts 💆 Expor  | t To •<br>Details | Repeat        | identity                                     | Endpoint ID                                     | Endpoint Pr                              | Authenticat                                | Authorizati                                | Refn<br>Authorizati                               | P Address                                             |   | Show Lates   | t 20 records Device Port | Within Last 3                | Filter • O<br>Posture Sta                    |
| C Refresh O Reset Repea                                                                | at Counts 🔮 Expor  | t To •<br>Details | Repeat        | Identity<br>Identity                         | Endpoint ID<br>Endpoint ID                      | Endpoint Pr<br>Endpoint Prc              | Authenticat                                | Authorizati                                | Refr<br>Authorizati                               | IP Address                                            | V | Show Lates   | Device Port              | Within Last 3 Identity Group | Filter • O<br>Posture Stat                   |
| C Refresh O Reset Repea<br>Time<br>Feb 03, 2020 07:13:31.9                             | at Counts Z Expor  | t To •<br>Details | Repeat        | Identity<br>Identity<br>alice@training.e     | Endpoint ID<br>Endpoint ID<br>00.0C:29.5C:5A:98 | Endpoint Pr<br>Endpoint Pre<br>Windows10 | Authenticat<br>Authenticatii<br>Default >> | Authorizati<br>Authorization<br>Default >> | Refn<br>Authorizati<br>Authorizatior<br>FTD-VPN-R | IP Address<br>IP Address<br>IP Address<br>172.16.1.10 |   | Show Lates   | Device Port              | Within Last 3                | Filter • O<br>Posture Stat.<br>Pending       |
| C Refresh C Reset Repeat<br>Time<br>Feb 03, 2020 07:13:31.9<br>Feb 03, 2020 07:13:29.7 | at Counts 2 Expor  | t To •<br>Details | Repeat        | Identity<br>alice@training.e<br>#ACSACL#IP-P | Endpoint ID<br>Endpoint ID<br>00.0C:29:5C:5A:96 | Endpoint Pr<br>Endpoint Prc<br>Windows10 | Authenticat<br>Authenticatik<br>Default >> | Authorizati<br>Authorizatior<br>Default >> | Refn<br>Authorizati<br>Authorizatior<br>FTD-VPN-R | IP Address<br>IP Address<br>IP Address<br>172.16.1.10 |   | Show Lates   | Device Port              | Within Last 3                | Filter • • • • • • • • • • • • • • • • • • • |

권한 부여 정책 FTD-VPN-Posture-Unknown이 일치하고 그 결과 FTD-VPN-Profile이 FTD로 전송됩니다.

### **Overview**

| Event                 | 5200 Authentication succeeded      |  |
|-----------------------|------------------------------------|--|
| Username              | alice@training.example.com         |  |
| Endpoint Id           | 00:0C:29:5C:5A:96 ⊕                |  |
| Endpoint Profile      | Windows10-Workstation              |  |
| Authentication Policy | Default >> Default                 |  |
| Authorization Policy  | Default >> FTD-VPN-Posture-Unknown |  |
| Authorization Result  | FTD-VPN-Redirect                   |  |

### **Authentication Details**

| Source Timestamp   | 2020-02-03 07:13:29.738       |
|--------------------|-------------------------------|
| Received Timestamp | 2020-02-03 07:13:29.738       |
| Policy Server      | fyusifov-26-3                 |
| Event              | 5200 Authentication succeeded |
| Username           | alice@training.example.com    |

## 상태 보류 중.

Result(결과) 섹션에는 FTD로 전송되는 속성이 표시됩니다.

| Result        |                                                                                                    |
|---------------|----------------------------------------------------------------------------------------------------|
| Class         | CACS:0000000000000005e37c81a:fyusifov-28-3/368560500/45                                                                                                    |
| cisco-av-pair | url-redirect-acl=fyusifovredirect                                                                                                    |
| cisco-av-pair | url-redirect=https://fyusifov-26-3.example.com:8443/portal<br>/gateway?sessionId=0000000000000005e37c81a&<br>portal=27b1bc30-2e58-11e9-98fb-0050568775a3&action=cpp&<br>token=0d90f1cdf40e83039a7ad6a226803112 |
| cisco-av-pair | ACS:CiscoSecure-Defined-ACL=#ACSACL#-IP-PostureUnknown-5e37414d                                                                                                    |
| cisco-av-pair | profile-name=Windows10-Workstation                                                                                                    |
| LicenseTypes  | Base and Apex license consumed                                                                                                    |

FTD에서 VPN 연결을 확인하려면 SSH를 상자에 입력하고 시스템 지원 diagnostic-cli를 실행한 다 음 vpn-sessiondb detail anyconnect를 표시합니다. 이 출력에서 ISE에서 전송된 특성이 이 VPN 세 션에 적용되는지 확인합니다.

```
<#root>
fyusifov-ftd-64#
show vpn-sessiondb detail anyconnect
Session Type: AnyConnect Detailed
Username
             : alice@training.example.com
Index
            : 12
Assigned IP : 172.16.1.10
            Public IP
                        : 10.229.16.169
            : AnyConnect-Parent SSL-Tunnel DTLS-Tunnel
Protocol
License
            : AnyConnect Premium
            : AnyConnect-Parent: (1)none SSL-Tunnel: (1)AES-GCM-256 DTLS-Tunnel: (1)AES256
Encryption
Hashing
             : AnyConnect-Parent: (1)none SSL-Tunnel: (1)SHA384 DTLS-Tunnel: (1)SHA1
Bytes Tx
             : 15326
                                      Bytes Rx
                                                  : 13362
Pkts Tx
             : 10
                                      Pkts Rx
                                                   : 49
Pkts Tx Drop : 0
                                      Pkts Rx Drop : 0
Group Policy : DfltGrpPolicy
Tunnel Group : EmployeeVPN
Login Time
            : 07:13:30 UTC Mon Feb 3 2020
Duration
            : 0h:06m:43s
Inactivity
           : 0h:00m:00s
VLAN Mapping : N/A
                                      VLAN
                                                   : none
Audt Sess ID : 000000000000005e37c81a
Security Grp : none
                                      Tunnel Zone : 0
```

AnyConnect-Parent Tunnels: 1 SSL-Tunnel Tunnels: 1 DTLS-Tunnel Tunnels: 1 AnyConnect-Parent: Tunnel ID : 12.1 Public IP : 10.229.16.169 Encryption : none Hashing : none TCP Src Port : 56491 TCP Dst Port : 443 Auth Mode : userPassword Idle Time Out: 30 Minutes Idle TO Left : 23 Minutes : win Client OS Client OS Ver: 10.0.18363 Client Type : AnyConnect Client Ver : Cisco AnyConnect VPN Agent for Windows 4.7.01076 Bytes Tx : 7663 Bytes Rx : 0 Pkts Tx : 5 Pkts Rx : 0 Pkts Tx Drop : 0 Pkts Rx Drop : 0 SSL-Tunnel: Tunnel ID : 12.2 Assigned IP : 172.16.1.10 Public IP : 10.229.16.169 Encryption : AES-GCM-256 Hashing : SHA384 Ciphersuite : ECDHE-RSA-AES256-GCM-SHA384 Encapsulation: TLSv1.2 TCP Src Port : 56495 TCP Dst Port : 443 : userPassword Auth Mode Idle Time Out: 30 Minutes Idle TO Left : 23 Minutes : Windows Client OS Client Type : SSL VPN Client Client Ver : Cisco AnyConnect VPN Agent for Windows 4.7.01076 Bytes Tx : 7663 Bytes Rx : 592 Pkts Tx : 5 Pkts Rx : 7 Pkts Tx Drop : 0 Pkts Rx Drop : 0 Filter Name : #ACSACL#-IP-PostureUnknown-5e37414d DTLS-Tunnel: Tunnel ID : 12.3 Assigned IP : 172.16.1.10 Public IP : 10.229.16.169 : AES256 Encryption Hashing : SHA1 Ciphersuite : DHE-RSA-AES256-SHA UDP Src Port : 59396 Encapsulation: DTLSv1.0 : userPassword UDP Dst Port : 443 Auth Mode Idle Time Out: 30 Minutes Idle TO Left : 29 Minutes Client OS : Windows Client Type : DTLS VPN Client Client Ver : Cisco AnyConnect VPN Agent for Windows 4.7.01076 Bytes Tx : 0 Bytes Rx : 12770 Pkts Tx : 0 Pkts Rx : 42 Pkts Tx Drop : 0 Pkts Rx Drop : 0

Filter Name : #ACSACL#-IP-PostureUnknown-5e37414d

ISE Posture: Redirect URL : https://fyusifov-26-3.example.com:8443/portal/gateway?sessionId=00000000000000005e37c83 Redirect ACL : fyusifovredirect 클라이언트 프로비저닝 정책을 확인할 수 있습니다. Operations(운영) > Reports(보고서) > Endpoints and Users(엔드포인트 및 사용자) > Client Provisioning(클라이언트 프로비저닝)으로 이 동합니다.

| dente dentty Services Engine                                                                       | Home + Context Visibili                                                       | ity Operations Policy                  | Administration + Work Centers |                            |                   | License Warn | ing 🔺 🔍     |                 | 0          |
|----------------------------------------------------------------------------------------------------|-------------------------------------------------------------------------------|----------------------------------------|-------------------------------|----------------------------|-------------------|--------------|-------------|-----------------|------------|
| + RADIUS Threat-Centric NAC Li                                                                     | ve Logs + TACACS + Tr                                                         | oubleshoot + Adaptive Network Cont     | rol Reports                   |                            |                   |              |             |                 |            |
| Export Summary<br>• My Reports                                                                     | Client Provisioning<br>From 2020-02-03 00:00:00<br>Reports exported in last 7 | 0.0 to 2020-02-03 08:14:07.0<br>days 0 |                               |                            |                   | + My Reports | Export To   | •• Osa          | hedule     |
| • Reports                                                                                          |                                                                               |                                        |                               |                            |                   |              | V Eilter v  | Patrach         | 0.         |
| + Audit                                                                                            | Logged At                                                                     | Server                                 | Event                         | Identity                   | C Endpoint ID     | IP Address   | ( Printer P | Client Provisio | ioning Pol |
| Device Administration                                                                              | Today 💌 🗙                                                                     | ¢                                      |                               | Identity                   | Endpoint ID       |              |             |                 |            |
| Diagnostics                                                                                        | 2020-02-03 08:08:4                                                            | fyusifov-26-3                          | Client provisioning succeeded | alice@training.example.com | 00:0C:29:5C:5A:96 | 172.18.1.10  |             | AC_47_Win       |            |
| Endpoints and Users     Authentication Summary     Client Provisioning     Current Active Sessions | •                                                                             |                                        |                               |                            |                   | Rows/Page 1  | 1 3         | 1 Tota          | al Rows    |

AnyConnect에서 전송된 상태 보고서를 확인할 수 있습니다. Operations(운영) > Reports(보고서) > Endpoints and Users(엔드포인트 및 사용자) > Posture Assessment by Endpoint(엔드포인트별 상 태 평가)로 이동합니다.

| dentity Services Engine       | Home                            |                       | licy I Administratio | on |                            |                   | License Wa      | rning 🔺 🔍 🐵 🕤 🌣            |
|-------------------------------|---------------------------------|-----------------------|----------------------|----|----------------------------|-------------------|-----------------|----------------------------|
| RADIUS Threat-Centric NAC Liv | ve Logs + TACACS + Trouble      | eshoot + Adaptive Net | work Control Reports |    |                            |                   |                 |                            |
| Export Summary                | Posture Assessment by Er        | ndpoint ()            |                      |    |                            |                   | + My Reports    | Export To                  |
| My Reports                    | Reports exported in last 7 days | 0                     |                      |    |                            |                   |                 |                            |
| - Reports                     |                                 |                       |                      |    |                            |                   |                 |                            |
|                               |                                 |                       |                      |    |                            |                   |                 | 🔻 Filter 🔹 🙄 Refresh 🛛 🗞 🔹 |
| ▶ Audit                       | Logged At                       | Status                | Details PRA Acti     | on | Identity                   | C Endpoint ID     | IP Address      | Endpoint OS                |
| Device Administration         | × Today ×                       | •                     |                      |    | Identity                   | Endpoint ID       |                 | Endpoint OS                |
| Diagnostics                   | 2020-02-03 08:07:5              |                       | Q N/A                |    | alice@training.example.com | 00:0C:29:5C:5A:96 | 172.16.1.10     | Windows 10 Professional    |
| ▼ Endpoints and Users         |                                 |                       |                      |    |                            |                   |                 | Þ                          |
|                               |                                 |                       |                      |    |                            |                   | Rows/Page 1 🗾 🗵 | 1 🕂 🖂 1 Total Rows         |
| Autnentication Summary        |                                 |                       |                      |    |                            |                   |                 |                            |
| Current Active Sessions       |                                 |                       |                      |    |                            |                   |                 |                            |
| External Mobile Devic         |                                 |                       |                      |    |                            |                   |                 |                            |
| Manual Certificate Pro        |                                 |                       |                      |    |                            |                   |                 |                            |
| PassiveID                     |                                 |                       |                      |    |                            |                   |                 |                            |
| Posture Assessment by         |                                 |                       |                      |    |                            |                   |                 |                            |
| Posture Assessment by         |                                 |                       |                      |    |                            |                   |                 |                            |
|                               |                                 |                       |                      |    |                            |                   |                 |                            |

상태 보고서에 대한 자세한 내용을 보려면 Details를 클릭합니다.

| Posture More Detail Assessment<br>From 2020-01-04 00:00:00.0 to 2020-02-03 08:13:36.0<br>Generated At: 2020-02-03 08:13:37.37 |                                                |
|----------------------------------------------------------------------------------------------------|------------------------------------------------|
| Client Details                                                                                                    |                                                |
| Username                                                                                                    | alice@training.example.com                     |
| IP address                                                                                                    | 172.18.1.10                                    |
| Location Session ID                                                                                                    | All Locations 000000000000005e37c81a           |
| Client Operating System                                                                                                    | Windows 10 Professional 64-bit                 |
| Client NAC Agent PRA Enforcement                                                                                              | AnyConnect Posture Agent for Windows 4.7.01076 |
| CoA                                                                                                    | Received a posture report from an endpoint     |
| PRA Grace Time PRA Interval                                                                                                   | 0                                              |
| PRA Action                                                                                                    | N/A                                            |
| User Agreement Status                                                                                                    | NotEnabled                                     |
| System Name                                                                                                    | DESKTOP-IE3556M                                |
| System Domain                                                                                                    | n/a                                            |

### ISE에서 보고서를 받으면 포스처 상태가 업데이트됩니다. 이 예에서 포스처 상태는 규정준수 상태 이며 CoA Push는 새 특성 집합으로 트리거됩니다.

| ្លា | Refresh O Reset Repeat Cou | ints 🛛 💆 Export 1 | ō •     |        |                  |                   |              |               |               |               |             |   |                |             | ₹ Filter       | - 0-      |
|-----|----------------------------|-------------------|---------|--------|------------------|-------------------|--------------|---------------|---------------|---------------|-------------|---|----------------|-------------|----------------|-----------|
|     | Time                       | Status            | Details | Repeat | Identity         | Endpoint ID       | Endpoint Pr  | Authenticat   | Authorizati   | Authorizati   | IP Address  |   | Network Device | Device Port | Identity Group | Posture S |
| ×   |                            |                   | ·       |        | Identity         | Endpoint ID       | Endpoint Prc | Authenticatic | Authorization | Authorization | IP Address  | - | Network Device | Device Port | Identity Group | Posture   |
|     | Feb 03, 2020 08:07:52.05   |                   | Q       |        |                  | 10.229.16.169     |              |               |               | PermitAccess  |             |   | FTD            |             |                | Compliar  |
|     | Feb 03, 2020 08:07:50.03   | 0                 | 0       | 0      | alice@training.e | 00:0C:29:5C:5A:96 | Windows10    | Default >>    | Default >>    | FTD-VPN-R     | 172.16.1.10 |   |                |             |                | Compliar  |
|     | Feb 03, 2020 07:13:29.74   | <b>~</b>          | 0       |        | #ACSACL#-IP-P    |                   |              |               |               |               |             |   | FTD            |             |                |           |
|     | Feb 03, 2020 07:13:29.73   |                   | Q       |        | alice@training.e | 00:0C:29:5C:5A:96 | Windows10    | Default >>    | Default >>    | FTD-VPN-R     |             |   | FTD            |             | Workstation    | Pending   |

Last Updated: Mon Feb 03 2020 09:10:20 GMT+0100 (Central European Standard Time)

while Identity Services Engine

Records Shown: 4

| verview              |                                      |  |  |  |  |  |
|----------------------|--------------------------------------|--|--|--|--|--|
| Event                | 5205 Dynamic Authorization succeeded |  |  |  |  |  |
| Username             |                                      |  |  |  |  |  |
| Endpoint Id          | 10.55.218.19 🕀                       |  |  |  |  |  |
| Endpoint Profile     |                                      |  |  |  |  |  |
| Authorization Result | PermitAll                            |  |  |  |  |  |

| uthentication Details |                                      |
|-----------------------|--------------------------------------|
| Source Timestamp      | 2020-02-03 16:58:39.687              |
| Received Timestamp    | 2020-02-03 16:58:39.687              |
| Policy Server         | fyusifov-28-3                        |
| Event                 | 5205 Dynamic Authorization succeeded |
| Endpoint Id           | 10.55.218.19                         |
| Calling Station Id    | 10.55.218.19                         |
| Audit Session Id      | 00000000000e0005e385132              |
| Network Device        | FTD                                  |
| Device Type           | All Device Types                     |
| Location              | All Locations                        |
| NAS IPv4 Address      | 192.168.15.15                        |
| Authorization Profile | PermitAll                            |
| Posture Status        | Compliant                            |
| Response Time         | 2 milliseconds                       |

| Other Attributes                                                                                         |                                                                                                    |
|----------------------------------------------------------------------------------------------------|----------------------------------------------------------------------------------------------------|
| ConfigVersionId                                                                                          | 21                                                                                                    |
| Event-Timestamp                                                                                          | 1580749119                                                                                                    |
| Device CoA type                                                                                          | Cisco CoA                                                                                                    |
| Device CoA port                                                                                          | 1700                                                                                                    |
| NetworkDeviceProfileId                                                                                   | b0699505-3150-4215-a80e-8753d45bf56c                                                                                                    |
| IsThirdPartyDeviceFlow                                                                                   | false                                                                                                    |
| AcsSessionID                                                                                             | af49œ55-d55o-4778-ad40-b03ea12924d2                                                                                                    |
| CoASourceComponent                                                                                       | Posture                                                                                                    |
|                                                                                                    |                                                                                                    |
| CoAReason                                                                                                | posture status changed                                                                                                    |
| CoAReason<br>CoAType                                                                                     | posture status changed<br>COA-push                                                                                                    |
| CoAReason<br>CoAType<br>Network Device Profile                                                           | posture status changed<br>COA-push<br>Cisco                                                                                                    |
| CoAReason<br>CoAType<br>Network Device Profile<br>Location                                               | posture status changed<br>COA-push<br>Cisco<br>Location#All Locations                                                                                                    |
| CoAReason<br>CoAType<br>Network Device Profile<br>Location<br>Device Type                                | posture status changed         COA-push         Cisco         Location#All Locations         Device Type#All Device Types                                                        |
| CoAReason<br>CoAType<br>Network Device Profile<br>Location<br>Device Type<br>IPSEC                       | posture status changed         COA-push         Cisco         Location#All Locations         Device Type#All Device Types         IPSEC#ls IPSEC Device#No                       |
| CoAReason<br>CoAType<br>Network Device Profile<br>Location<br>Device Type<br>IP SEC<br>Device IP Address | posture status changed         COA-push         Cisco         Location#All Locations         Device Type#All Device Types         IPSEC#ls IPSEC Device#No         192.168.15.15 |

FTD에서 새 리디렉션 ACL 및 리디렉션 URL이 VPN 세션에 대해 제거되고 PermitAll DACL이 적용 되는지 확인합니다.

<#root>
fyusifov-ftd-64#
show vpn-sessiondb detail anyconnect
Session Type: AnyConnect Detailed
Username :
alice@training.example.com
Index : 14
Assigned IP : 172.16.1.10 Public IP : 10.55.218.19

Protocol : AnyConnect-Parent SSL-Tunnel DTLS-Tunnel License : AnyConnect Premium : AnyConnect-Parent: (1)none SSL-Tunnel: (1)AES-GCM-256 DTLS-Tunnel: (1)AES256 Encryption : AnyConnect-Parent: (1)none SSL-Tunnel: (1)SHA384 DTLS-Tunnel: (1)SHA1 Hashing : 53990 Bytes Tx Bytes Rx : 23808 : 73 Pkts Rx : 120 Pkts Tx Pkts Tx Drop : 0 Pkts Rx Drop : 0 Group Policy : DfltGrpPolicy Tunnel Group : EmployeeVPN Login Time : 16:58:26 UTC Mon Feb 3 2020 : 0h:02m:24s Duration Inactivity : 0h:00m:00s VLAN Mapping : N/A VLAN : none Audt Sess ID : 000000000000005e385132 Security Grp : none Tunnel Zone : 0 AnyConnect-Parent Tunnels: 1 SSL-Tunnel Tunnels: 1 DTLS-Tunnel Tunnels: 1 AnyConnect-Parent: Tunnel ID : 14.1 Public IP : 10.55.218.19 Encryption : none Hashing : none TCP Src Port : 51965 TCP Dst Port : 443 Auth Mode : userPassword Idle Time Out: 30 Minutes Idle TO Left : 27 Minutes Client OS : win Client OS Ver: 10.0.18363 Client Type : AnyConnect Client Ver : Cisco AnyConnect VPN Agent for Windows 4.7.01076 Bytes Tx : 7663 Bytes Rx : 0 Pkts Tx Pkts Rx : 5 : 0 Pkts Tx Drop : 0 Pkts Rx Drop : 0 SSL-Tunnel: Tunnel ID : 14.2 Assigned IP : 172.16.1.10 Public IP : 10.55.218.19 Encryption : AES-GCM-256 : SHA384 Hashing Ciphersuite : ECDHE-RSA-AES256-GCM-SHA384 Encapsulation: TLSv1.2 TCP Src Port : 51970 TCP Dst Port : 443 Auth Mode : userPassword Idle Time Out: 30 Minutes Idle TO Left : 27 Minutes Client OS : Windows Client Type : SSL VPN Client Client Ver : Cisco AnyConnect VPN Agent for Windows 4.7.01076 Bytes Tx : 7715 Bytes Rx : 10157 Pkts Tx : 6 Pkts Rx : 33 Pkts Tx Drop : 0 Pkts Rx Drop : 0 Filter Name : #ACSACL#-IP-PermitAll-5e384dc0 DTLS-Tunnel: Tunnel ID : 14.3 Assigned IP : 172.16.1.10 Public IP : 10.55.218.19 : SHA1 Encryption : AES256 Hashing Ciphersuite : DHE-RSA-AES256-SHA Encapsulation: DTLSv1.0 UDP Src Port : 51536 UDP Dst Port : 443 Auth Mode : userPassword

Idle Time Out:30 MinutesIdle TO Left : 28 MinutesClient OS: WindowsClient Type: DTLS VPN ClientClient Ver: Cisco AnyConnect VPN Agent for Windows 4.7.01076Bytes Tx: 38612Pkts Tx: 62Pkts Tx Drop :0Filter Name:

#ACSACL#-IP-PermitAll-5e384dc0

fyusifov-ftd-64#

문제 해결

이 섹션에서는 컨피그레이션 문제를 해결하는 데 사용할 수 있는 정보를 제공합니다.

자세한 상태 흐름 및 AnyConnect 및 ISE 문제를 해결하려면 다음 링크를 확인하십시오. <u>ISE</u> <u>Posture Style Comparison for Pre and Post 2.2</u>

• 스플릿 터널

일반적인 문제 중 하나는 spit 터널이 구성된 경우입니다. 이 예에서는 모든 트래픽을 터널링하는 기 본 그룹 정책이 사용됩니다. 특정 트래픽만 터널링되는 경우 AnyConnect 프로브(enroll.cisco.com 및 검색 호스트)는 ISE 및 기타 내부 리소스에 대한 트래픽 외에도 터널을 통과해야 합니다.

FMC에서 터널 정책을 확인하려면 먼저 VPN 연결에 어떤 그룹 정책이 사용되는지 확인하십시오. Devices(디바이스) > VPN Remote Access(VPN 원격 액세스)로 이동합니다.

| Overview Analysis Policies Devices Objects AMP | Intelligence                                                                            | Deploy 🍳 System Help 🔻 admin 🔻 |
|------------------------------------------------|-----------------------------------------------------------------------------------------|--------------------------------|
| Device Management NAT VPN > Remote Access QoS  | Platform Settings FlexConfig Certificates                                               |                                |
| EmployeeVPN<br>Enter Description               |                                                                                         | Save Cancel                    |
| Connection Profile Access Interfaces Advanced  |                                                                                         | 빈 Policy Assignments (1)       |
|                                                |                                                                                         | 0                              |
| Name                                           | АЛА                                                                                     | Group Policy                   |
| DefaultWEBVPNGroup                             | Authentication: None<br>Authorization: None<br>Accounting: None                         | 🖹 Oft&GrpPolicy 🥜 🖥            |
| EmployeeVPN                                    | Authentication: ISE (RADIUS)<br>Authorization: ISE (RADIUS)<br>Accounting: ISE (RADIUS) | CftkGrpPolicy                  |

그런 다음 Objects(개체) > Object Management(개체 관리) > VPN > Group Policy(그룹 정책)로 이 동하고 VPN에 대해 구성된 Group Policy(그룹 정책)를 클릭합니다.

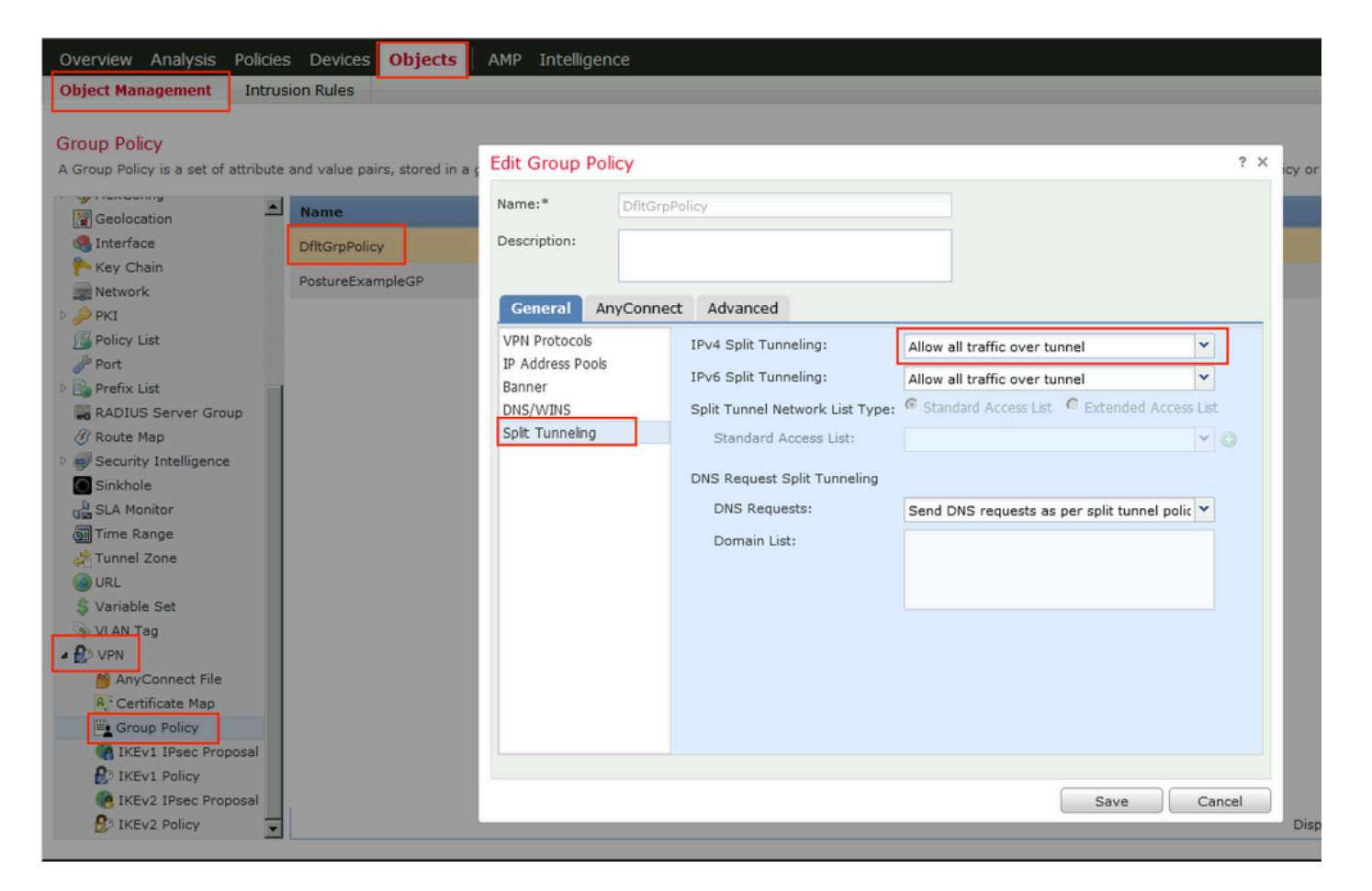

• 아이덴티티 NAT

또 다른 일반적인 문제는 VPN 사용자의 반환 트래픽이 잘못된 NAT 항목을 사용하여 변환되는 경 우입니다. 이 문제를 해결하려면 ID NAT를 적절한 순서로 생성해야 합니다.

먼저 이 디바이스에 대한 NAT 규칙을 확인합니다. Devices(디바이스) > NAT로 이동한 다음 Add Rule(규칙 추가)을 클릭하여 새 규칙을 생성합니다.

| Ove    | Overview Analysis Policies Devices Objects AMP Intelligence Deploy 🍳 System Help 🔻 admin 🔻 |      |                        |                             |                     |                          |                      |                       |                            |                        |          |                |
|--------|--------------------------------------------------------------------------------------------|------|------------------------|-----------------------------|---------------------|--------------------------|----------------------|-----------------------|----------------------------|------------------------|----------|----------------|
| Dev    | ice Management                                                                             | NAT  | VPN VQ0                | 6 Platform Set              | tings FlexConfig    | Certificates             |                      |                       |                            |                        |          |                |
| FT     | FTD_11                                                                                     |      |                        |                             |                     |                          |                      |                       |                            | 😫 Cancel               |          |                |
| Ente   | r Description                                                                              |      |                        |                             |                     |                          |                      |                       |                            |                        |          |                |
|        |                                                                                            |      |                        |                             |                     |                          |                      |                       |                            |                        | Policy A | ssignments (1) |
| Rule   | s                                                                                          |      |                        |                             |                     |                          |                      |                       |                            |                        |          |                |
| 齢 Filt | er by Device                                                                               |      |                        |                             |                     |                          |                      |                       |                            |                        | 0        | Add Rule       |
|        |                                                                                            |      |                        |                             |                     | Original Packet          |                      |                       | Translated Packet          |                        |          |                |
| #      | Direction                                                                                  | Туре | Source<br>Interface Ob | Destination<br>Interface Ob | Original<br>Sources | Original<br>Destinations | Original<br>Services | Translated<br>Sources | Translated<br>Destinations | Translated<br>Services | Options  |                |
| ▼ N4   | AT Rules Before                                                                            |      |                        |                             |                     |                          |                      |                       |                            |                        |          |                |

열려 있는 창의 Interface Objects 탭 아래에서 Security Zones를 선택합니다. 이 예에서는 NAT 항목 이 ZONE-INSIDE에서 ZONE-OUTSIDE로 생성됩니다.

| Add NAT Rule          |                 |                       |                         |             |                         | ? >        |  |  |
|-----------------------|-----------------|-----------------------|-------------------------|-------------|-------------------------|------------|--|--|
| NAT Rule:             | Manual NAT Rule | <b>▼</b>              | Insert:                 | In Category | ▼ NAT Rules Before      | •          |  |  |
| Туре:                 | Static          | ▼ Fnable              | e                       |             |                         |            |  |  |
| Description:          |                 |                       |                         |             |                         |            |  |  |
| Interface Objects     | Translation PA  | T Pool Advand         | ced                     |             |                         |            |  |  |
| Available Interface C | )bjects 🖒       |                       | Source Interface Object | ts (1)      | Destination Interface O | bjects (1) |  |  |
| 🔍 Search by name      |                 |                       | LONE-INSIDE             | 6           | ZONE-OUTSIDE            | 6          |  |  |
| ZONE-INSIDE           |                 |                       |                         |             |                         |            |  |  |
| ZONE-OUTSIDE          |                 | Add to                |                         |             |                         |            |  |  |
|                       |                 | Source                |                         |             |                         |            |  |  |
|                       |                 | Add to<br>Destination |                         |             |                         |            |  |  |
|                       |                 |                       |                         |             |                         |            |  |  |
|                       |                 |                       |                         |             |                         |            |  |  |
|                       |                 |                       |                         |             |                         |            |  |  |
|                       |                 |                       |                         |             |                         |            |  |  |
|                       |                 |                       |                         |             | 0                       | Cancel     |  |  |

Translation(변환) 탭에서 original(원본) 및 translated(변환된) 패킷 세부 정보를 선택합니다. ID NAT이므로 소스와 대상은 변경되지 않습니다.

| Edit NAT Rule           |                           |          |          |            |                              |                      | ? ×        |
|-------------------------|---------------------------|----------|----------|------------|------------------------------|----------------------|------------|
| NAT Rule:               | Manual NAT Rule 💌 Insert: |          |          |            | In Category                  | ▼ NAT Rules Before ▼ |            |
| Type:                   | Static                    | •        | 🗹 Enable |            |                              |                      |            |
| Description:            |                           |          |          |            |                              |                      |            |
| Interface Objects       | Translation               | PAT Pool | Advanced |            |                              |                      |            |
| Original Packet         |                           | -        |          |            | Translated Packet            |                      |            |
| Original Source:*       | any                       |          |          | <b>~</b> 📀 | Translated Source:           | Address              | ~          |
| Original Destination:   | Address                   |          | •        | •          |                              | any                  | <b>v</b> 📀 |
|                         | VPN_Sub                   | net      |          | • 📀        | Translated Destination:      | VPN_Subnet           | <b>v</b> O |
| Original Source Port:   |                           |          |          | • 📀        | Translated Source Port:      |                      | <b>~</b> O |
| Original Destination Po | ort:                      |          |          | • 🔾        | Translated Destination Port: |                      | <b>v</b> O |
|                         |                           |          |          |            |                              |                      |            |
|                         |                           |          |          |            |                              | ОК                   | Cancel     |

Advanced(고급) 탭에서 이 이미지에 표시된 대로 확인란을 선택합니다.

| Edit NAT Rule        |                   |                |          |             |               | ? >       |
|----------------------|-------------------|----------------|----------|-------------|---------------|-----------|
| NAT Rule:            | Manual NAT F      | Rule 💌         | Insert:  | In Category | ▼ NAT Rules 8 | Before 💙  |
| Type:                | Static            | •              | Enable   |             |               |           |
| Description:         |                   |                |          |             |               |           |
| Interface Objects    | Translation       | PAT Pool       | Advanced |             |               |           |
| Translate DNS repl   | ies that match tl | his rule       |          |             |               |           |
| Fallthrough to Inter | face PAT(Destin   | ation Interfac | ce)      |             |               |           |
| IPv6                 |                   |                |          |             |               |           |
| Net to Net Mapping   |                   |                |          |             |               |           |
| Do not proxy ARP     | on Destination I  | nterface       | 7        |             |               |           |
| Perform Route Loo    | kup for Destinat  | ion Interface  |          |             |               |           |
| 🗖 Unidirectional     |                   |                | - `      |             |               |           |
|                      |                   |                |          |             |               |           |
|                      |                   |                |          |             |               |           |
|                      |                   |                |          |             | [             | OK Cancel |

이 번역에 관하여

Cisco는 전 세계 사용자에게 다양한 언어로 지원 콘텐츠를 제공하기 위해 기계 번역 기술과 수작업 번역을 병행하여 이 문서를 번역했습니다. 아무리 품질이 높은 기계 번역이라도 전문 번역가의 번 역 결과물만큼 정확하지는 않습니다. Cisco Systems, Inc.는 이 같은 번역에 대해 어떠한 책임도 지지 않으며 항상 원본 영문 문서(링크 제공됨)를 참조할 것을 권장합니다.